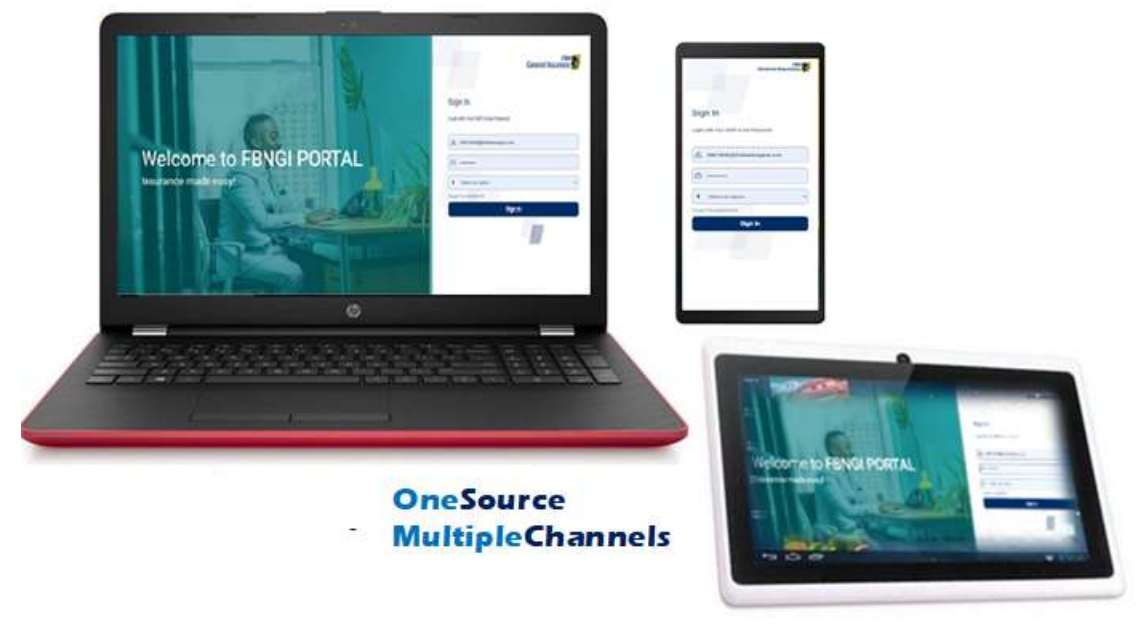

# **FBNGI Hybrid Portal**

www.fbngi-ecosystem.com/Apps/ePortal/login.php

# User/Functional Guide Version 1.1

Powered by FBNGI IT

| 1.0 | Introduction                                                                        | 2     |
|-----|-------------------------------------------------------------------------------------|-------|
| 1.1 | Login Page Features (User Authentication)                                           | 3     |
|     | 1.1.1 Admin                                                                         | 3     |
|     | 1.1.2 Staff                                                                         |       |
|     | 1.1.3 Intermediary                                                                  |       |
|     | 1.1.4 Direct Customer                                                               | 3     |
| 1.2 | Intermediary Dashboard Features                                                     | 4     |
| 2.1 | Products (Sales/Purchase Process)                                                   | 6     |
| 3.1 | Auto-Standard                                                                       | 6- 9  |
| 4.1 | Marine                                                                              | 10-15 |
|     | 4.1.1 Marine-Quick                                                                  | 11    |
|     | 4.1.2 Marine-Standard                                                               | 12-16 |
| 5.1 | Package Policy                                                                      | 17-19 |
|     | 5.1.1 New Purchase                                                                  | 17    |
|     | 5.1.2 How to Insure Additional Site/Location (One Individual having Multiple Sites) | 19    |
| 6.1 | Retail Special                                                                      | 21-32 |
|     | 6.1.1 Auto Flexi                                                                    | 21-24 |
|     | 6.1.2 Flexi Home                                                                    | 25-28 |
|     | 6.1.3 Flexi Guard                                                                   | 29-32 |
| 7.1 | Life Products                                                                       |       |
| 8.1 | Renewal Process                                                                     |       |
|     | 8.1.1 Agency Banking (Package Policy)                                               | 36    |
|     | 8.1.2 Others                                                                        |       |
| 8.2 | Claims Process                                                                      |       |

## 1.1 Introduction

FBNGI Hybrid Portal is an interactive, insurance-specific digital (Web/Mobile) solution with an e-payment system that enables our stakeholders (customers, intermediaries and staff improve service levels, minimize costs, and improve sales via self-service capabilities. Its robust administrative (back-office monitoring dashboard) functionality, and a seamless integration with our core application (PREMIA), enables an end-to-

end operation. This solution, digitally bridges the gap between our company FBNGI, partners, customers, employees, and other relevant external entities.

Therefore, this solution is fortified with some the following capabilities

- 1. Quick Quote
- 2. Product Purchase/Sale
  - A. Auto Insurance
    - Comprehensive
    - Third Party Fire & Theft
    - Third Party

Auto Flexi

- AutoFlexi-Bronze
- AutoFlexi-Silver
- AutoFlexi-Gold
- B. House Holder Insurance
  - FlexiHome-Bronze
  - FlexiHome-Silver
  - FlexiHome-Gold
  - FlexiHome-Platinum
- C. Personal Accident Insurance
  - FlexiHome-Silver
  - FlexiHome-Gold
  - FlexiHome-Platinum
  - 0
- D. Marine Insurance
- E. Package Insurance
- F. Goods in Transit Insurance
- 3. Policy Tracking (Status Check)
- 4. Policy Renewal
- 5. Payment
- 6. Claims Notification (Reporting)
- 7. Claims tracking (Status Check)
- 8. Customers' Satisfaction Survey (Real-time)
- 9. Performance Analysis (Sales Perspective)
- 10. Analytics

## 1.1 Login Page Features (User Authentication)

The login page presents basic users' authentication options through Username, Password and User Type. For staff, username and password will be based on system logon account, while that of non-staff will be profiled based on the portal account creation procedure.

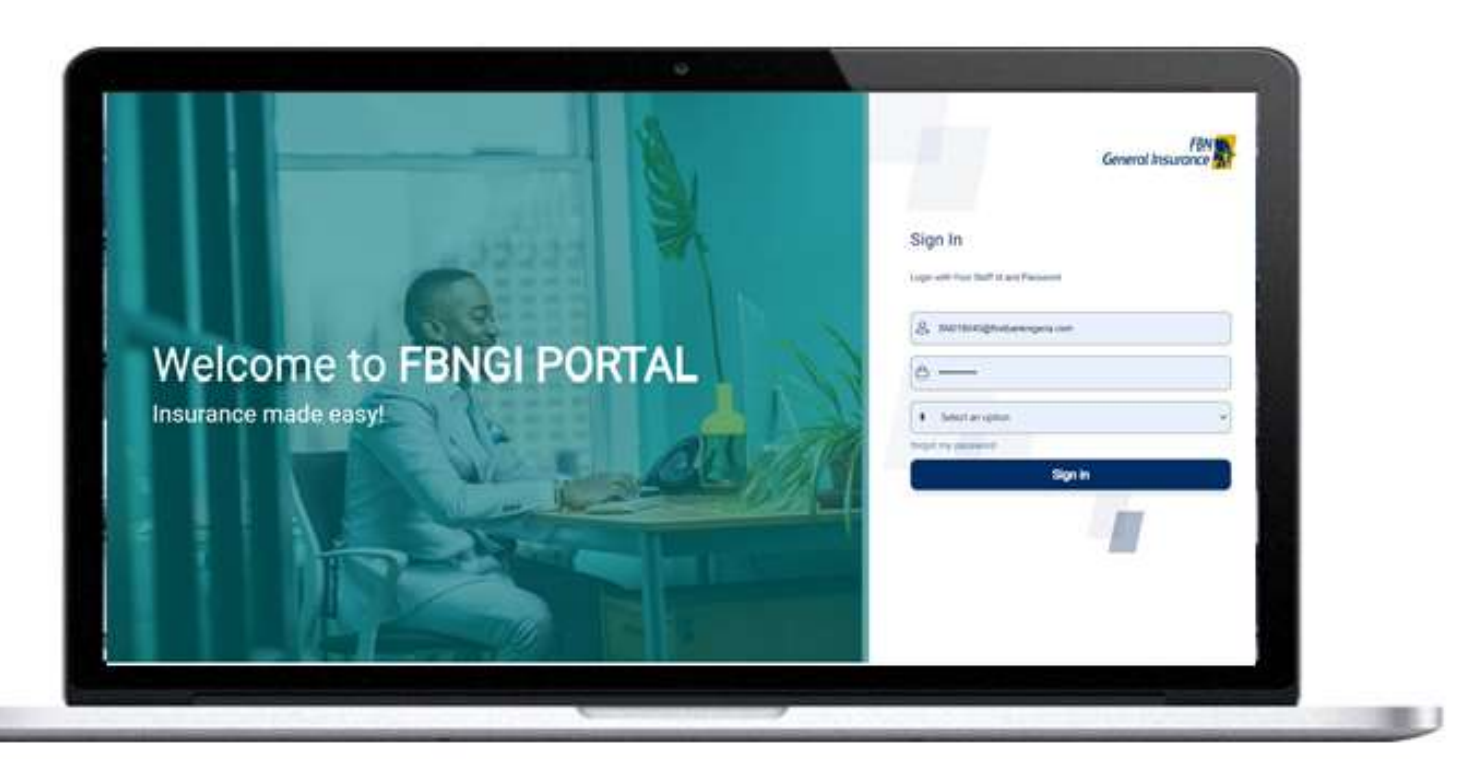

## Figure 1.1

### User Type

- Administrator
- Direct Customer
- Intermediary
- Staff
- 1.1.1 Admin: The 'Admin' User Type is strictly used by users who are profiled as administrators.
- 1.1.2 **Staff:** The 'Staff' User Type is an option for staff of FBN General Insurance, for performance monitoring and reporting.
- 1.1.3 **Intermediary:** The 'Intermediary' is an option for profiled sales agent/staff, brokers and other licensed insurance brokerage outfit.
- 1.1.4 **Direct Customer:** The 'Direct Customer' option is for B2C customers, who purchase insurance products through a self-service.

## 1.2 Intermediary Dashboard Features

|                                                                                                    |                                                              |                                                                                    |                                                | Parret                                                                   | N-6,101A25.00                                                 |
|----------------------------------------------------------------------------------------------------|--------------------------------------------------------------|------------------------------------------------------------------------------------|------------------------------------------------|--------------------------------------------------------------------------|---------------------------------------------------------------|
|                                                                                                    | 82 <sup>YYD</sup><br>Documents                               |                                                                                    | C                                              | O<br>activities                                                          |                                                               |
|                                                                                                    |                                                              |                                                                                    |                                                |                                                                          |                                                               |
|                                                                                                    |                                                              | H                                                                                  | HC II                                          |                                                                          | Reset                                                         |
|                                                                                                    |                                                              |                                                                                    |                                                |                                                                          |                                                               |
|                                                                                                    |                                                              | i Na                                                                               |                                                | Search                                                                   | _                                                             |
| ) bein faur                                                                                                    |                                                              |                                                                                    | 1                                              | Search:                                                                  | (                                                             |
| I loss face                                                                                                    | 4 inn 4                                                      | inne 0<br>Agtos Vescarth                                                           | 1)                                             | Search:                                                                  | (                                                             |
| I Inter Sec.<br>Empiricative Fechaet Patrice<br>Experience Pachaet sold                                                                                   | 4 i 4<br>2028-H-23<br>7024-1-16                              | nettes é Vien Carth<br>Autos vien Carth                                            | 1) Paraman<br>2019                             | Search:                                                                  | Feperillam<br>Report Class                                    |
| I Tree Tee<br>Empiricative Pechaet Retrue<br>Experience Pechaet Soli<br>Empirement Technet Soli                                                           | 4 inc. 4<br>2028-11-25<br>7729-11-36<br>2028-21-46           | inne d<br>attue ViecCarth<br>Adros viecCarth<br>Adros viecCarth                    | 1 Providence<br>2019                           | Search:                                                                  | 1<br>Fegori Class<br>Report Class                             |
| I Inter Teac<br>Emperative Pickast Retruct<br>Experience Pickast Inti<br>Engenesise Pickast Inti<br>Emperative Pickast Inti<br>Emperative Pickast Pitruct | 1 inn 1<br>2028-1-03<br>2028-1-06<br>2028-1-06<br>2028-1-106 | tono 8<br>Actos VescCenti<br>Actos Pre-Centi<br>Actos VescCenti<br>Actos VescCenti | 1 Provide<br>201<br>214                        | Search:                                                                  | e Feperi Clase<br>Fecol Clase<br>Fejori Clase<br>Fejori Clase |
|                                                                                                    |                                                              | B2 <sup>10</sup><br>Documents                                                      | B2 <sup>11</sup><br>Documents at <sup>11</sup> | B2 <sup>10</sup><br>Documents<br>B2 <sup>10</sup><br>Documents<br>Filter | B2 <sup>10</sup> e2 <sup>10</sup> Achies                      |

#### Figure 1.2

The intermediary dashboard consists of two sections, which are; *menu bar* and *activity section*.

- 1.2.1 Menu Bar: This is a top most bar of the dashboard; it houses business various product options (Marine-Quick, Marine-Standard, Auto-Standard, Retail Special and Package Policy), Help Tool Help and other user setup information Other user setup information.
- 1.2.2 Activity Section: This section avail user the opportunity to monitor and evaluate performance, reporting and managing customer portfolio (purchasing additional products and renewing transactions). The features on this section are;
  - **Customers**: for customer portfolio management.
  - Proposals: for managing proposals and incomplete transactions.
  - **Policies**: for viewing status of existing policies and to evaluate growth in terms of policy count.
  - Payment: for evaluating performance in terms of premium receipted through the platform.
  - **Payables**: for evaluating performance in terms of premium received outside the platform.
  - Claims: for viewing reported claims.
  - **Documents**: for viewing and managing documents upload.
  - **Activities**: for viewing and monitoring user activities on the dashboard.
  - Transactions: This is used for production reporting through Export by Periods and Products.

#### 2.1 Products (Sales/Purchase Process)

The products on the platform are Marine-Quick, Marine-Standard, Auto-Standard, Retail Special (Personal Accident, Householder in variants) and Package Policy.

## **Products Selection**

Steps:

1. Locate Tools icon as shown on Figure 1.2 above and click, to display list of products.

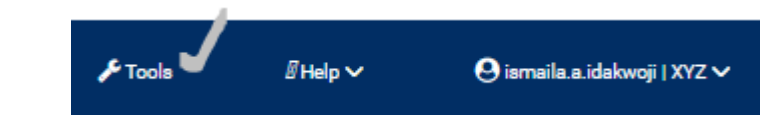

2. Select product of your choice.

| General Insurface                                                                      | Marke D Prod               | -                                                         | 5. Bel (Mulle) - 19. 463,012.30 Dr | Albeir Stein Green Greenin anderen 1977                                                                                  |
|----------------------------------------------------------------------------------------|----------------------------|-----------------------------------------------------------|------------------------------------|----------------------------------------------------------------------------------------------------|
| 77 <sup>7%</sup>                                                                       | ¥ 13 <sup>57</sup>         | Tools<br>Disease the feature to learch                    | ta<br>tant fe <sup>rta</sup>       | N 421,400.00 <sup>475</sup><br>N 421,400.00 <sup>475</sup><br>N 421,400.00 <sup>475</sup><br>N 421,400.00 <sup>475</sup> |
| N 943,912.50 <sup>ms</sup><br>N 943,912.50 <sup>ms</sup><br>N 943,912.50 <sup>ms</sup> | 0<br>                      | 19 Norse-Standard<br>19 Norse-Standard<br>19 Ann-Standard | 1 <sup>490</sup>                   |                                                                                                    |
| Transactions                                                                           |                            | Se Avaid Special                                          |                                    |                                                                                                    |
| Print True Print<br>Altraine V                                                         |                            | In Factory Policy                                         |                                    | Alter Aced                                                                                                    |
| Show () entries                                                                        |                            | Close                                                     |                                    | Search                                                                                                    |
| and Property large                                                                     | Refer Terret.              |                                                           | 1                                  |                                                                                                    |
| 1 MON 2018 HUT WEITS                                                                   | INF HER A. TO DESIGN COLOR |                                                           | ARE ARE RECORD                     | Res Restler                                                                                                    |

## 3.1 Auto-Standard

The Auto-Standard is a product for standard motor insurance; this product handles comprehensive, third party and third party fire and theft cover.

Steps:

1. Locate Auto-Standard on the product list, populate the basic customer information and other vehicle information as shown in *Figure 3.1* below.

## MOTOR PROPOSAL FORM

| MATION |  |
|--------|--|
|        |  |
|        |  |
|        |  |

| Acct Number              |             | Check Individual |           |   |
|--------------------------|-------------|------------------|-----------|---|
| 2211223311               |             |                  |           |   |
| Email                    |             | Phone Number     |           |   |
| ismailidakwoji@yahoo.com |             | 2348034518764    |           |   |
| First Name               | Middle Name |                  | Last Name |   |
| Ismaila                  | Attai       |                  | Idakwoji  |   |
| Gender                   |             | Date of Birth    |           |   |
| Select an Option         | ~           | 01-01-2000       |           |   |
| Occupation               |             |                  |           |   |
| Trader                   |             |                  |           | ~ |
| Address                  |             | Nationality      |           |   |
| 11,                      |             | Nigeria          |           | ~ |

# VEHICLE INFORMATION

NOTE: Fields marked with \* are required.

| Registration No. * |   | Make of Vehicle *      |   |
|--------------------|---|------------------------|---|
| Test12YX           |   | 50 TONS LOWBOY TRAILER | ~ |
| Model of Vehicle * |   | Year of make *         |   |
| Toyota Avenxis     | ~ | 2020                   | ~ |
| Engine Number *    |   | Chasis No. *           |   |
| Testeng123         |   | chasis112233           |   |
| Vehicle Color *    |   | Date of Purchase *     |   |
| Black              | ~ | 11-06-2019             |   |

## Figure 3.1

2. Then proceed to Figure 3.2, upload supporting documents and click submit to generate **Proposal Id**.

#### Type of Cover \*

Third Party

 $\mathbf{v}$ 

### Upload Supporting Documents

NB: You are required to upload scanned copy of the following documents. Size of each file **must not exceed 1mb** and format **must be in PDF**, **JPEG or PNG**.

| Document 1 (Vehicle License) *         | -                                 |
|----------------------------------------|-----------------------------------|
| Choose File fbnbroker logo.ong         | Document 2 (Direct Debit Mandate) |
|                                        | Choose File fbnbroker_logo.png    |
| Document 3 (Means of Identification) * | Document 4 (Utility Bill)         |
| Choose File fbnbroker_logo.png         | Choose File fbnbroker_logo.png    |

#### Declaration

I hereby declare that the above statements and particulars are true and correct, and I agree that this proposal and declaration shall be the basis of a contract of insurance between me and the company (FBN General Insurance); such contract to be expressed in the form of a policy (click here to read policy document). I am willing to accept a policy subject to the terms, exception and conditions prescribed by the company (FBN General Insurance) therein. I undertake that the vehicle to be insured shall only be driven by my authorized nominee and also shall not be driven by any person who to my knowledge is not legally authorized to drive, or has been refused any motor vehicle insurance/continuance thereof.

Date 2020-11-22

I also hereby affirm that in line with the **Nigeria Data Protection Regulation**, 2019 (NDPR), I consent to the collection and processing of my personal data/information in line with the consent clause of the data protection regulation. Click here to read the Consent Clause.

- check to confirm declaration above
- check to confirm acceptance of policy terms, exceptions and conditions

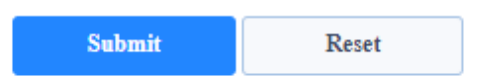

#### Figure 3.2

3. Click Proceed button on Figure 3.3 to make payment.

#### Figure 3.3

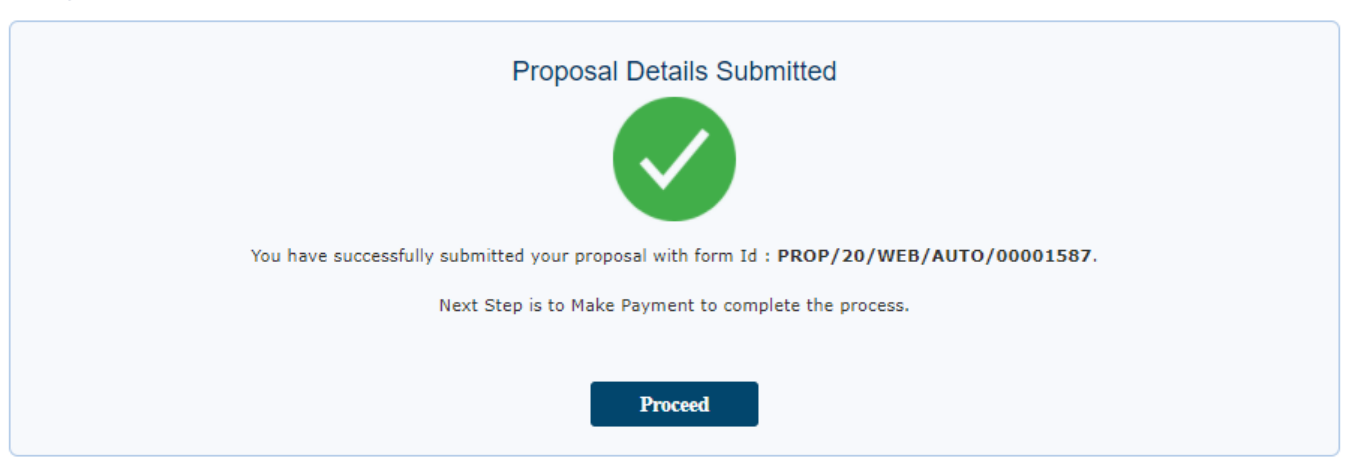

 In Figure 3.4 below, there three (3) payment options; (1) Online Payment, (2) Fund Transfer and (3) Direct Debit. Choose any option as the name suggest and make payment.
 Figure 3.4

| Proposal Id: PROP/20/WE   | EB/AUTO/00001587                                                                                                  | Email: ismailidakwoji@yahoo.com                                                |   |
|---------------------------|----------------------------------------------------------------------------------------------------|--------------------------------------------------------------------------------|---|
| Customer: Idakwoji Attai  | Ismaila                                                                                                    |                                                                                |   |
|                           | Vehicle Make: 50 TO<br>Vehicle Model: Toyot<br>Excess Buy back (1%<br>Cover/Product Type:<br>Total Premium Due: N | NS LOWBOY TRAILER<br>a Avenxis<br>of SI): NGN 0<br>Third Party<br>NGN 5,000.00 |   |
| Option 1: Online Payme    | ent                                                                                                    |                                                                                | ¥ |
| A. Make payment with your | r local debit/ATM card Pay Now                                                                                    | Pay Later                                                                      |   |
| Option 2: Fund Transfe    | r - Direct Payment to Our Acco                                                                                    | unt [Teller, USSD or Mobile App]                                               | > |
|                           |                                                                                                    |                                                                                |   |

5. In demonstrating the first option, follow the procedure in the following figures and print certificate.

| Seline in the narrownery of the | : 5,000,00 NGN                             |         |
|---------------------------------|--------------------------------------------|---------|
| Proposal kt. PROP/20/WEIU       | com com                                    |         |
| Customer, Idakwoji Amai Jun     | Card number *                              |         |
|                                 | 5123-4500-0000-0000                        |         |
|                                 |                                            |         |
|                                 | Expiry month * Expiry year *               |         |
| Option 1. Course Papelant       | 05 V 21 V                                  |         |
| it. Mana payment with pitz in   | Cardholder name *                          |         |
|                                 | lonal                                      |         |
|                                 | Security code 3                            |         |
|                                 | 100 5 digita av kunk of your sized         |         |
| Option 2: Fund Transfer (1      | <b>*</b>                                   |         |
| Option 2 Direct Security Pre    | Cancel Next                                |         |
|                                 | International State State of Concentration | <i></i> |

| finition in the numericary of the<br>Proposal Ist. PROP; 25/WEB; | FBN General Insurance<br>: 5,000.00 NGN                                             | Daymant |  |
|------------------------------------------------------------------|-------------------------------------------------------------------------------------|---------|--|
| Cummer Making Atta Ion                                           | Order summary<br>Thin Party<br>TOTAL NGN: #5;000.00                                 |         |  |
| Option 1: Online Payment<br>A Male payment anti-partie           |                                                                                     | *       |  |
| Option 2: Fund Transfer -1                                       | The next sortent you see may be payment card verification through your card issuer. | •       |  |
| Option 3: Divisit Detail (Print                                  | Previous Cannel Pay now                                                             | >       |  |

| You have successfully paid for this product<br>OrderID : PROP/28/WEB/AUTO/00001587<br>Status : 00<br>Amount : NGN 5000<br>Date : 2020-11-22<br>TransactionRef : 97299330076<br>PaymentRef : 83676210418<br>PaymentGateway : VISA/MasterCard<br>ResponseDescription : Approved Successful |
|----------------------------------------------------------------------------------------------------|
| OrderID : PROP/20/WEB/AUTO/00001587<br>Status : 00<br>Amount : NGN 5000<br>Date : 2020-11-22<br>TransactionRef : 97299330076<br>PaymentRef : 83676210418<br>PaymentGateway : VISA/MasterCard<br>ResponseDescription : Approved Successful                                                |
| Status : 00<br>Amount : NGN 5000<br>Date : 2020-11-22<br>TransactionRef : 97299330076<br>PaymentGeteway : VISA/MasterCard<br>ResponseDescription : Approved Successful                                                                                                    |
| Amount : NGN 5000<br>Date : 2020-11-22<br>TransactionRef : 97299330076<br>PaymentRef : 83676210418<br>PaymentGateway : VISA/MasterCard<br>ResponseDescription : Approved Successful                                                                                                    |
| Date : 2020-11-22<br>TransactionRef : 97299330076<br>PaymentRef : 83676210418<br>PaymentGateway : VISA/MasterCard<br>ResponseDescription : Approved Successful                                                                                                    |
| TransactionRef : 97299330076<br>PaymentRef : 83676210418<br>PaymentGateway : VISA/MasterCard<br>ResponseDescription : Approved Successful                                                                                                    |
| PaymentRef : 83676210418<br>PaymentGateway : VISA/MasterCard<br>ResponseDescription : Approved Successful                                                                                                    |
| PaymentGateway : VISA/MasterCard<br>ResponseDescription : Approved Successful                                                                                                    |
| ResponseDescription : Approved Successful                                                                                                    |
|                                                                                                    |
| Print Certificate & Reciept                                                                                                    |
| Finish                                                                                                    |

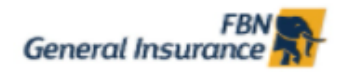

#### MOTOR VEHICLES (THIRD PARTY INSURANCE) ACT 1945 (NIGERIA)

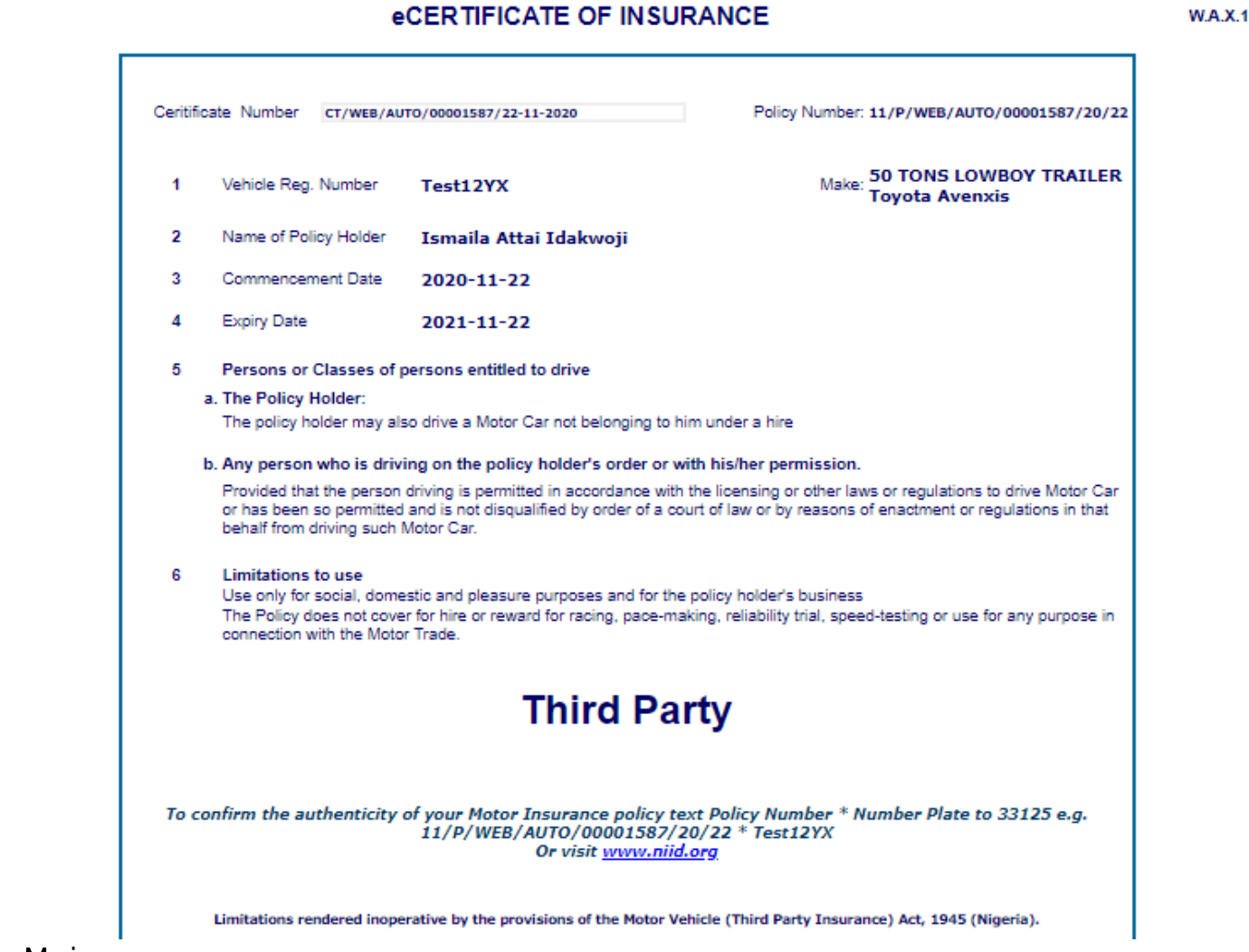

#### Marine

4.1

This is product option to underwrite marine transactions; there two (2) menu options for this category (Quick and Standard)

The Quick menu option is a computerized version of manual receipt, predominantly used by insurance brokers to maintain an open cover for their clients, while Standard option represent the standard underwriting procedure for insurance underwriters in underwriting marine transactions.

#### 4.1.1 Marine-Quick

#### Steps:

1. Locate Marine-Quick option on the product list and populate details, as shown in Figure 6.1.1 below.

|                                                                                      | Marine                                   | Cargo Insura        | nce                                                                                                  |           |
|--------------------------------------------------------------------------------------|------------------------------------------|---------------------|----------------------------------------------------------------------------------------------------|-----------|
| Policy Number :                                                                      | marine                                   | ourgo moure         |                                                                                                    |           |
| Tax Identification (TIN)                                                             | TESTTIN1234                              |                     |                                                                                                    |           |
| 1 Issued in Favour Of                                                                |                                          |                     |                                                                                                    |           |
| Name                                                                                 | XYZ Co. Ltd.                             |                     | 1                                                                                                    |           |
| Address                                                                              | XYZ STREET LAGDS                         |                     |                                                                                                    |           |
|                                                                                      |                                          |                     | 1                                                                                                    |           |
| 2 Value Declared (In                                                                 | IGN                                      |                     | ~~~~                                                                                                 |           |
| Tigures)                                                                             | 61,600,000                               |                     |                                                                                                    |           |
| 3 Value Declared (In words)                                                          | Sixty-One Million, Six H<br>Kobo         | undred Thousand Na  | Ira, zero                                                                                            |           |
| 4 Interest Insured                                                                   | TRUCKS, CARS, BOXES                      |                     |                                                                                                    |           |
| 5 Means of Conveyance                                                                | Sea 🗸                                    |                     |                                                                                                    |           |
| 6 Vessel A                                                                           | NY APPROVED VESSEL ANY                   | APPROVED VESSEL     |                                                                                                    |           |
| 7 Voyage                                                                             | Port to Port                             | Specify JAPAN       | to APAPA PORT                                                                                        |           |
| 8 Premium                                                                            | IGN 123,200                              |                     |                                                                                                    |           |
| 9 Exchange Rate                                                                      | IGN 385                                  |                     |                                                                                                    |           |
| 10 Institute Cargo Clause                                                            | 🖲 Clause A 🛛 🔿 Clause C                  |                     |                                                                                                    |           |
| 11 Proforma Invoice #                                                                | INV4845353                               |                     | Date 28/10/2020                                                                                      | 1         |
| Upload Document (Profo                                                               | rma Invoice) Choose File                 | Quote - FBInsurance | ≥.pdf                                                                                                |           |
| Terms and Condition                                                                  |                                          | Exclusi             | on * Rust                                                                                            |           |
| * Institute Cargo Clauses (A),                                                       | (AIR), (5), and (C)                      |                     | * Oxidation & Discolouration                                                                         |           |
| <ul> <li>Radioactive Contamination</li> <li>Liability Exclusion Clause "I</li> </ul> | Exclusion Clause                         |                     | <ul> <li>Mechanical &amp; Electrical Derangemer</li> <li>Fresh Water Damage and Midstream</li> </ul> | 12        |
| * War Clauses (Cargo)                                                                |                                          |                     | * Discharge Exclusion                                                                                |           |
| * Strike Clauses (Cargo)                                                             |                                          |                     | * Political, Communical Risk Class                                                                   |           |
| <ul> <li>Replacement Clauses</li> <li>Drivate Jame Clauses</li> </ul>                |                                          |                     | = Terrorism                                                                                          |           |
| * Supervised Discharge War                                                           | enty                                     |                     |                                                                                                    |           |
| * Warranted No Risk After Di                                                         | scharge from Overseas Carrying Ve        | ssel or Aircraft    |                                                                                                    |           |
| * Institute Bulk Oli Clauses                                                         | n en en en en en en en en en en en en en |                     |                                                                                                    |           |
| * Nigerla Classification Cause                                                       | B2                                       |                     |                                                                                                    |           |
| 12 Policy Excess                                                                     | s 10                                     |                     | Date 2020-11-24                                                                                      |           |
| amined By                                                                            |                                          |                     | Die                                                                                                  | 11 - V    |
|                                                                                      |                                          |                     |                                                                                                    | - autor a |

# Figure 4.1.1

2. Click Save in *Figure 4.1.1* above and generate certificate.

#### 4.2.1 Marine-Standard

Steps:

1. Locate Marine-Option option on the product list and populate details, as shown in *Figure 4.2.1* and *4.2.2* below.

## AVIATION/MARINE CARGO PROPOSAL FORM

# CUSTOMER INFORMATION

| NOTE: Fields marked with * are required. |             |                  |           |
|------------------------------------------|-------------|------------------|-----------|
| Tax.Id(TIN)                              |             | Check Individual |           |
| 00172231-0001                            |             | Check marriada   |           |
| Email                                    |             | Phone Number     |           |
| ismailidakwoji@yahoo.com                 |             | 2348034518764    |           |
| First Name                               | Middle Name |                  | Last Name |
| Ismaila                                  | Attai       |                  | Idakwoji  |
| Gender                                   |             | Date of Birth    |           |
| Male                                     | ~           | 2020-01-28       |           |
| Occupation                               |             |                  |           |
| Trader                                   |             |                  | ~         |
| Address                                  |             | Nationality      |           |
| 11,                                      |             | Nigeria          | ~         |

# CARGO INFORMATION

#### Please indicate Category of goods to be insured \*

#### NOTE: No cover for Stockfish, frozen foods etc. \*

O Highly Susceptible Products (e.g. Oil, Cement, Rice, Salt, Canned Foods, Stationery, Bottled Products, Glass etc.)

Above Normal Products (e.g. Household, Personal Effects, Electronics etc.)

O Normal Products (e.g. Iron rods, Steel, Finished goods, Automobiles, Tracktors, Truck head, Machinery, Equipments etc.)

#### Exact description of goods to be insured \*

Electronic Equipment

#### Figure 4.2.1

| Type of packaging *                                            |   | Means of Conveyance *                  |
|----------------------------------------------------------------|---|----------------------------------------|
| Containerized                                                  | ~ | Air 🗸                                  |
| Will there be supervision for landing & unloading of goods ? * |   | Vessel Identification #*               |
| 🔿 Yes 🛛 🔞 No                                                   |   | VesTestXYZ111                          |
| Voyage *                                                       |   | Specify Voyage *                       |
| Port to Port                                                   | ~ | Any Seaport in South Africa to Tin Can |
| Sum to be Insured (Numbers only) *                             |   | Policy Excess %                        |
| 2000000                                                        |   | 10                                     |
| Sum to be Insured (In Words)                                   |   |                                        |
| Two Million Naira, zero Kobo                                   |   |                                        |
| Proforma Invoice Number *                                      |   | Invoice_Date                           |
| TestXYZ111                                                     |   | 11/20/2020                             |

#### Upload Supporting Documents

NB: You are required to upload scanned copy of the following documents. Size of each file **must not exceed 1mb** and format **must be in PDF**, JPEC or PNC.

| Document 1 (Proforma Invoice)* | Document 2 (Bill of Laden)             |
|--------------------------------|----------------------------------------|
| Choose File fbnbroker_logo.png | Choose File fbnbroker_logo.png         |
| Document 3 (Form M)            | Document 4 (Means of Identification) * |
| Choose File fbnbroker_logo.png | Choose File fbnbroker_logo.png         |
| Document 5 (Utility Bill) *    | Date                                   |
| Choose File fbnbroker_logo.png | 2020-11-23                             |

#### Declaration

I hereby declare that the above statements and particulars are true and correct, and I agree that this proposal and declaration shall be the basis of a contract of insurance between me and the company (FBN General Insurance); such contract to be expressed in the form of a policy (click here to read policy document). I am willing to accept a policy subject to the terms, exception and conditions prescribed by the company (FBN General Insurance) therein. I undertake that the Marine to be insured shall only be driven by my authorized nominee and also shall not be driven by any person who to my knowledge is not legally authorized to drive, or has been refused any motor Marine insurance/continuance thereof.

I also hereby affirm that in line with the Nigeria Data Protection Regulation, 2019 (NDPR), I consent to the collection and processing of my personal data/information in line with the consent clause of the data protection regulation. Click here to read the Consent Clause.

check to confirm declaration above

check to confirm acceptance of policy terms, exceptions and conditions

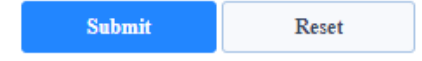

#### Figure 4.2.2

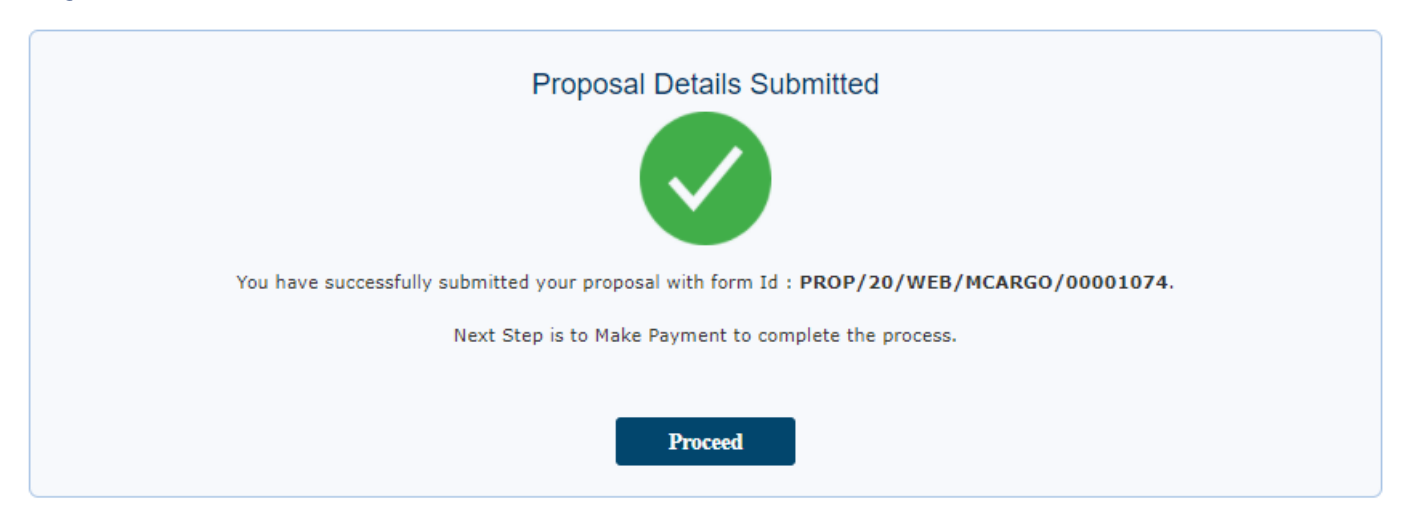

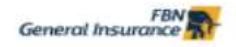

Please choose the type of Product you wish to subscribe to.

NB: Cost is computed based on Sum to be Insured, Packaging Type, Mode of Conveyance and Category of goods indicated earlier on. Click here to read information about available products.

Proposal Id : PROP/20/WEB/MCARGO/00001074 Sum to be Insured : NGN 2,000,000.00

|   | Cover Type  | Aggregate Rate (%)                                              |                            | Cost (N) |     |
|---|-------------|-----------------------------------------------------------------|----------------------------|----------|-----|
| 1 | O Clause A  | Base Rate=; Packaging Factor=25% Excess Loading; Voyage Factor= |                            | 5,000.00 |     |
| 2 | Clause C    | Base Rate=; Packaging Factor=25% Excess Loading; Voyage Factor= |                            | 2,000.00 |     |
|   |             |                                                                 | Total Premium Due 2,000.00 |          |     |
|   | Add to Cart |                                                                 |                            |          |     |
|   |             |                                                                 |                            |          |     |
|   |             |                                                                 |                            |          | Can |
|   |             |                                                                 |                            |          |     |

## Figure 4.2.3

2. Click Add to Cart in *Figure 4.2.3* above and follow steps below to make payment and generate marine certificate

|                                                                        |                                                                                                    | General Insurance                                                                                      |   |
|------------------------------------------------------------------------|----------------------------------------------------------------------------------------------------|----------------------------------------------------------------------------------------------------|---|
| Below is the summary of the tran                                       | nsaction to be executed if you are okay, C                                                                                                 | lick pay now to make Payment                                                                           |   |
| Proposal Id: PROP/20/WEB/MC/                                           | ARGO/00001074                                                                                                    | Email: ismailidakwoji@yahoo.com                                                                        |   |
| Customer: Idakwoji Attai Ismaila                                       |                                                                                                    |                                                                                                    |   |
|                                                                        | Category of goods: Above<br>Packaging Type: Container<br>Mode of Conveyance: NGN<br>Cover/Product Type: Port t<br>Total Premium Due; NGN 2 | Normal<br>ized<br>I Air<br>o Port [Any Seaport in South Africa to Tin Can]/Clause C<br><b>2,000.00</b> |   |
| Option 1: Online Payment                                               |                                                                                                    |                                                                                                    |   |
|                                                                        |                                                                                                    |                                                                                                    |   |
| A. Make payment with your local de                                     | ebit/ATM card                                                                                                    | VISA 📷 📾 🖿                                                                                             |   |
| A. Make payment with your local de<br>Option 2: Fund Transfer - Direct | ebit/ATM card                                                                                                    | VISA 😳 🐑 📄<br>y Now Pay Later                                                                          | 3 |

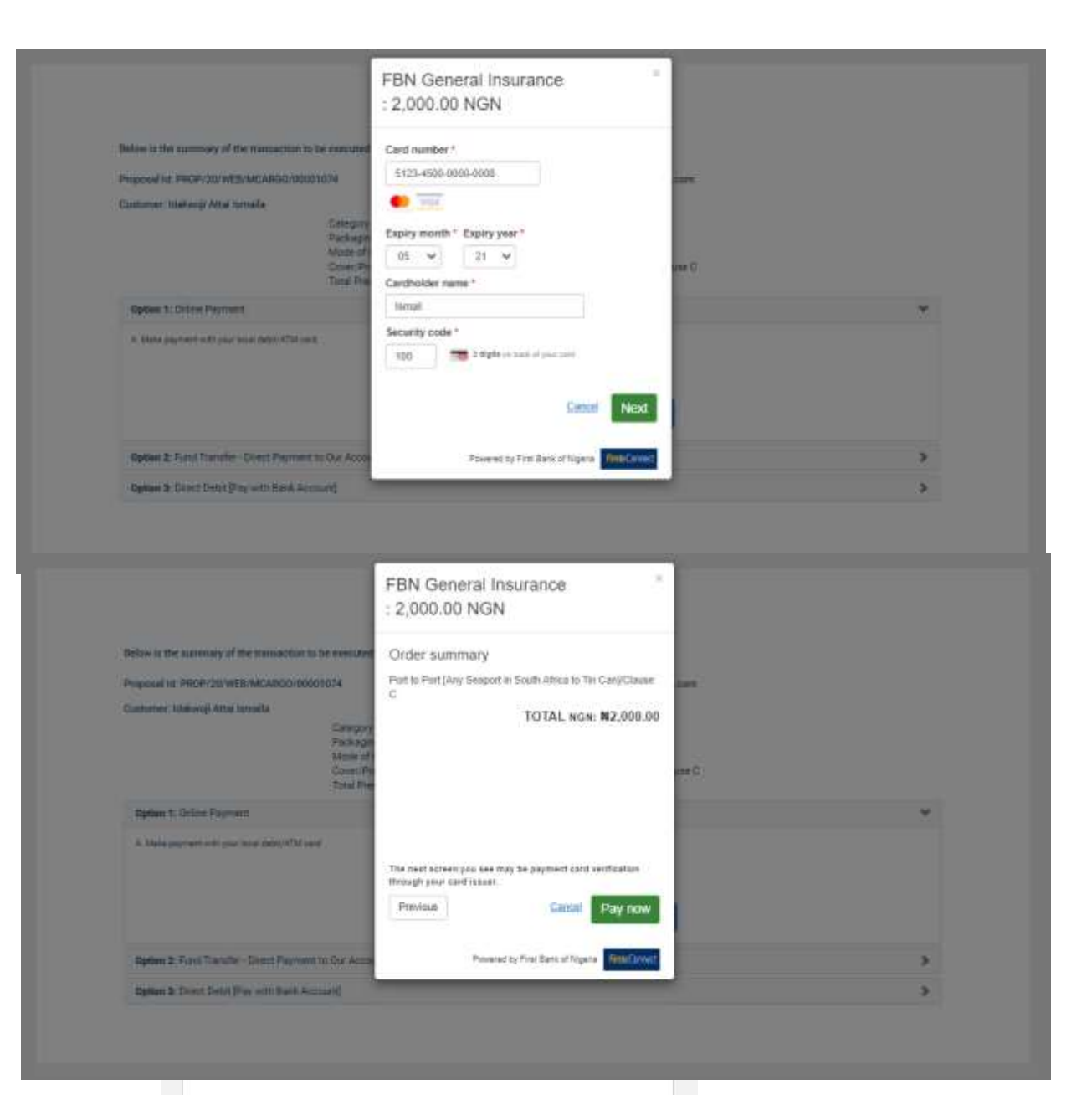

#### Payment Successful !

You have successfully paid for this product

OrderID : PROP/20/WEB/MCARGO/00001074 Status : 00 Amount : NGN 2000 Date : 2020-11-23 TransactionRef : 15002216538 PaymentGateway : VISA/MasterCard ResponseDescription : Approved Successful Print Certificate & Reciept Finish

|    | General Insura                   | ince R                                   | RC 208278                     |                                       |
|----|----------------------------------|------------------------------------------|-------------------------------|---------------------------------------|
|    |                                  | ecen                                     | IIIIGA                        |                                       |
|    |                                  | Marin                                    | ne Insurance                  |                                       |
|    | Policy Number                    | :11/P/WEB/MCARGO/0                       | 0001074/20/23                 |                                       |
| 1  | Issued In Favour Of              | Ismaila Attai Idal<br>11, Bamgboye Stree | cwoji<br>et, Agiliti, Mile 12 |                                       |
| 2  | Value Declared (in figures)      | NGN 2,000,000.0                          | 00                            |                                       |
| 3  | Value Declared (in words)        | Two Million Naira,                       | , zero Kobo                   |                                       |
| 4  | Interest Insured                 | Electronic Equipm                        | nent                          |                                       |
| 5  | Vessel                           | VesTestXYZ111                            |                               |                                       |
| 6  | Voyage                           | Port to Port [Any                        | Seaport in South Africa       | to Tin Can]                           |
| 7  | Premium                          | NGN 2,000.00                             |                               |                                       |
| 8  | Conversion Rate                  | NGN 365                                  |                               |                                       |
| 9  | Institute Cargo Clause           | O Clause A                               | Clause C                      |                                       |
| 10 | Proforma Invoice #               | TestXYZ111                               |                               | Date 11/20/2020                       |
|    | Terms and Condition              |                                          | Exclusion                     | * Rust                                |
|    | * Institute Cargo Causes (A), (A | IR), (B), and (C)                        |                               | * Oxidation & Discolouration          |
|    | * Radioactive Contamination Ex   | clusion Clause                           |                               | * Mechanical & Electrical Derangement |
|    | * Liability Exclusion Clause "B" |                                          |                               | * Fresh Water Damage and Midstream    |
|    | * War Clauses (Cargo)            |                                          |                               | * Discharge Exclusion                 |
|    | * Strike Clauses (Cargo)         |                                          |                               | * Political, Communical Risk Class    |
|    | * Replacement Clauses            |                                          |                               | * Terrorism                           |
|    | * Private Jetty Clause           |                                          |                               |                                       |
|    | * Supervised Discharge Warran    | ty                                       |                               |                                       |
|    | " Warranted No Risk After Disci  | harge from Overseas                      | Carrying Vessel or Aircraft   |                                       |
|    | * Institute Bulk Oil Clauses     |                                          |                               |                                       |
|    | * Nigeria Classification Causes  |                                          |                               |                                       |
| 11 | Policy Excess 10%                |                                          |                               | Date 2020-11-23                       |
|    |                                  |                                          |                               |                                       |
|    |                                  |                                          | TANK INTO -                   |                                       |

# Package Policy

5.1

This product is specially designed to meet the insurance need of First Money Agent (Agent Banking for Financial Inclusion). The product in itself consist of three (3) products (Money Insurance, Electrical Equipment and Group Personal Accident). Also, there are four (4) options available for customers to buy, based on limit and risk exposure, with a fixed premium of N5,000, 7,500, 15,000 and 27,500 for option A, B, C and D respectively.

## 5.1.1 New Purchase

### Steps:

1. Locate Package Policy on the product list and pick any of the options, as shown in *Figure 5.1* below.

|                                                                                                    | ice 🚮                                                                                                    | 1                                                                                                    | Packa                                                                                                    | ge In                                                                                                    | isurance (Agency Ban                                                                                                    | king) PROPOSA                                                                                                    | LFORM                                                                   |
|----------------------------------------------------------------------------------------------------|----------------------------------------------------------------------------------------------------|----------------------------------------------------------------------------------------------------|----------------------------------------------------------------------------------------------------|----------------------------------------------------------------------------------------------------|----------------------------------------------------------------------------------------------------|----------------------------------------------------------------------------------------------------|-------------------------------------------------------------------------|
| n A: Details of                                                                                                    | Firstmonie Agent                                                                                                    | (Proposer)                                                                                                    |                                                                                                    |                                                                                                    |                                                                                                    |                                                                                                    |                                                                         |
| Fields marked                                                                                                    | with * are required.                                                                                                    |                                                                                                    |                                                                                                    |                                                                                                    |                                                                                                    |                                                                                                    |                                                                         |
| Names *                                                                                                    |                                                                                                    |                                                                                                    |                                                                                                    |                                                                                                    |                                                                                                    |                                                                                                    |                                                                         |
| Firstmonie<br>Agent Id                                                                                                    | 1104050040                                                                                                    |                                                                                                    | S                                                                                                    | OL ID                                                                                                    | 825                                                                                                    |                                                                                                    |                                                                         |
| First Name                                                                                                    | OBINDINMA                                                                                                    |                                                                                                    | Middle.1                                                                                                    | Name                                                                                                    | NDUBUISI                                                                                                    | Last.Name                                                                                                    | CHUKWUJEKWU                                                             |
| Gender *                                                                                                    | Male O Female                                                                                                    |                                                                                                    |                                                                                                    |                                                                                                    |                                                                                                    |                                                                                                    |                                                                         |
| DOB(Age)*                                                                                                    | ~                                                                                                    | ~                                                                                                    | ~                                                                                                    |                                                                                                    |                                                                                                    |                                                                                                    |                                                                         |
| Contact *                                                                                                    | 100 100 100 100 100 100 100 100 100 100                                                                                                    |                                                                                                    |                                                                                                    |                                                                                                    |                                                                                                    |                                                                                                    |                                                                         |
| Address                                                                                                    | Ter.                                                                                                    |                                                                                                    |                                                                                                    | _                                                                                                    |                                                                                                    |                                                                                                    |                                                                         |
|                                                                                                    | 11                                                                                                    |                                                                                                    |                                                                                                    |                                                                                                    |                                                                                                    |                                                                                                    |                                                                         |
|                                                                                                    |                                                                                                    |                                                                                                    |                                                                                                    |                                                                                                    |                                                                                                    |                                                                                                    |                                                                         |
|                                                                                                    |                                                                                                    |                                                                                                    |                                                                                                    | 1                                                                                                    |                                                                                                    |                                                                                                    |                                                                         |
| phone(GSM)                                                                                                    | 8035090242                                                                                                    |                                                                                                    | email                                                                                                    | nameiso                                                                                                    | chemical@gmail.com                                                                                                    | Confirm.email                                                                                                    | nameischemical@gma                                                      |
| Occupation                                                                                                    | Civil Servant                                                                                                    | ~                                                                                                    | National                                                                                                    | lity N                                                                                                    | liceria                                                                                                    | ~                                                                                                    |                                                                         |
| 80 - Ches 235                                                                                                    | 10 10 10 10 10 10 10 10 10 10 10 10 10 1                                                                                                    | 11 1 1 1 1 1 1 1 1 1 1 1 1 1 1 1 1 1 1                                                                                                     |                                                                                                    |                                                                                                    |                                                                                                    |                                                                                                    |                                                                         |
| Each Bouquet                                                                                                    | terred Bouquet by                                                                                                    | nths and Pre                                                                                                    | emium is ren                                                                                                    | of the 4<br>newable<br>ve Tho                                                                                                    | options A to D.<br>e annually.                                                                                                    |                                                                                                    |                                                                         |
| Each Bouquet                                                                                                    | iferred Bouquet by<br>is valid for 12 mo<br>Total Premium Payabi<br>Money                                                                                                    | r simply Click<br>nths and Pre<br>ie - NGN 5,0<br>Electro                                                                                                    | emium is ren<br>000.00 (Fiv                                                                                                    | of the 4<br>newable<br>ve Tho<br>nt                                                                                                    | options A to D.<br>e annually.<br>ousand Naira Only)<br>Group F                                                                                                    | Personal Accident                                                                                                    |                                                                         |
| Each Bouquet                                                                                                    | iterred Bouquet by<br>is valid for 12 mo<br>Total Premium Payabl<br>Money                                                                                                    | r simply Click<br>nths and Pre<br>te - NGN 5,0<br>Electro<br>Value                                                                                                    | emium is ren<br>2000.00 (Fix<br>nic Equipmen<br>NGN 100.00                                                                                                    | of the 4<br>newable<br>ve Tho<br>nt                                                                                                    | e options A to D.<br>le annually.<br>usand Naira Only)<br>Group F                                                                                                    | Personal Accident                                                                                                    | Premium                                                                 |
| Each Bouquet                                                                                                    | is valid for 12 mo<br>Total Premium Payabl<br>Money<br>NGN 2,500.00                                                                                                    | nths and Pre<br>e - NGN 5,0<br>Electro<br>Value<br>Premium                                                                                                    | emium is ren<br>200.00 (Fix<br>nic Equipmer<br>NGN 100,00<br>NGN 2,000                                                                                                    | ve Tho                                                                                                    | e annually.<br>e annually.<br>group F<br>Caver<br>Death/Permanent Disability                                                                                                    | Personal Accident<br>Limit<br>NGN 258,000.00                                                                                                    | Ртетныт                                                                 |
| Each Bouquet                                                                                                    | terred Bouquet by<br>is valid for 12 mo<br>Total Premium Payabl<br>Money<br>NGN 2,500.00<br>NGN 2,500.00                                                                                                    | nths and Pre<br>ie - NGN 5,0<br>Electro<br>Value<br>Premium                                                                                                    | emium is ren<br>000.00 (Fix<br>nic Equipmer<br>NSV 100,00<br>NGN 2,000                                                                                                    | of the 4<br>newable<br>ve Tho<br>nt<br>na.co                                                                                                    | e options A to D.<br>le annually.<br>Susand Naira Only)<br>Group F<br>Caver<br>Deatly/Permanent Disability<br>Medical Expense                                                                                                    | Personal Accident<br>Limr<br>NGN 250,000.00<br>NGN 20,000.00                                                                                                    | Premium<br>NGN 500.00                                                   |
| Each Bouquet O Option A Limit Premium                                                                                                    | is valid for 12 mo<br>Total Premium Payabl<br>Money<br>NGN 2,500.00<br>NGN 2,500.00                                                                                                    | r simply Click<br>nths and Pre-<br>le - NGN 5,0<br>Electro<br>Value<br>Premium                                                                                                    | king either o<br>emium is ren<br>000.00 (Fix<br>nic Equipmer<br>MSN 20,00<br>NGN 2,000                                                                                                    | of the 4<br>newable<br>ve Tho<br>nt<br>x.oo                                                                                                    | e options A to D.<br>le annually.<br>usand Naira Only)<br>Group F<br>Caver<br>Deatl/Permanent Disability<br>Medical Expense                                                                                                    | Personal Accident<br>Limit<br>NGN 250,000.00<br>NGN 20,000.00                                                                                                    | Premium<br>NGN 500.00                                                   |
| B: Select pre Each Bouquet     Option A     Limit     Premium     Option B                                                                                                    | terred Bouquet by<br>is valid for 12 mo<br>Total Premium Payabl<br>Money<br>NGN 2,500.00<br>NGN 2,500.00                                                                                                    | r simply Click<br>nths and Pre-<br>le - NGN 5,0<br>Electro<br>Value<br>Premium                                                                                                    | ang either o<br>emium is ren<br>000.00 (Fin<br>nic Equipmer<br>Nav 20,00<br>Nav 2,000                                                                                                    | of the 4<br>newable<br>ve Tho<br>nt<br>0.00<br>0.00<br>0.00<br>0.00<br>0.00                                                                                                    | e options A to D.<br>le annually.<br>busand Naira Only)<br>Group F<br>Caver<br>Death/Permanent Disability<br>Medical Expense                                                                                                    | Personal Accident<br>Limit<br>NGN 250,000.00<br>NGN 20,000.00<br>NGN 20,000.00                                                                                                    | Premium<br>NGN 500.00                                                   |
| B: Select pre Each Bouquet     Option A     Limit     Premium     Option B                                                                                                    | Iterred Bouquet by<br>is valid for 12 mo<br>Total Premium Payabl<br>Money<br>NGN 2,500.00<br>NGN 2,500.00                                                                                                    | r simply Click<br>nths and Pre-<br>le - NGN 5,0<br>Electro<br>Value<br>Premium<br>le - NGN 7,5<br>Electro                                                                             | ang either o<br>emium is ren<br>000.00 (Fix<br>nic Equipmer<br>Nav 2000<br>Nav 2,000<br>500.00 (Se<br>snic Equipmer                                                                                                    | f the 4<br>newable<br>ve Tho<br>nt<br>x.oo<br>x.oo<br>ven Th<br>nt                                                                                                    | e options A to D.<br>e annually.<br>ousand Naira Only)<br>Group F<br>Cover<br>Death/Permanent Disability<br>Medical Expense<br>housand, Five Hundred N<br>Group F                                                                                                    | Personal Accident<br>Limit<br>NGN 253,000.00<br>NGN 20,000.00<br>Haira Only)<br>Personal Accident                                                                                                    | Premium<br>NGN 500.00                                                   |
| B: Select pre Each Bouquet     Option A     Limit     Premium     Option B     Limit                                                                                                    | Iterred Bouquet by<br>is valid for 12 mo<br>Total Premium Payabl<br>Money<br>NGN 2,500.00<br>Total Premium Payabl<br>Money<br>NGN 1,000,000.00                                                                                                    | r simply Click<br>nths and Pre-<br>le - NGN 5,0<br>Electro<br>Value<br>Premum<br>le - NGN 7,5<br>Electro<br>Value                                                                     | ang either o<br>emium is ren<br>000.00 (Fix<br>nic Equipmen<br>NGN 2000<br>NGN 2000<br>S000.00 (Se<br>nic Equipmen<br>NGN 200,00                                                                                                    | f the 4<br>newable<br>ve Tho<br>nt<br>x.oo<br>x.oo<br>x.oo<br>ven Th<br>nt<br>x.oo                                                                                                    | e options A to D.<br>e annually.<br>ousand Naira Only)<br>Group F<br>Cover<br>Death/Permanent Disability<br>Medical Expense<br>housand, Five Hundred N<br>Group F<br>Cover                                                                                                    | Personal Accident<br>Limit<br>NGN 250,000.00<br>NGN 20,000.00<br>Personal Accident<br>Limit                                                                                                    | Premium<br>NGN 500.00<br>Premium                                        |
| B: Select pre Each Bouquet     Option A     Limit     Premium     Option B     Limit     Premium                                                                                                    | Iterred Bouquet by<br>is valid for 12 mo<br>Total Premium Payabl<br>Money<br>NGN 2,500.00<br>Total Premium Payabl<br>Money<br>NGN 1,000.000<br>NGN 5,000.00                                                                                                    | e - NGN 7,5<br>Electro<br>Value<br>Premium                                                                                                    | king either o<br>emium is ren<br>000.00 (Fix<br>nic Equipmer<br>NGN 2,000<br>500.00 (Se<br>onic Equipmer<br>NGN 200,00<br>NGN 2,000                                                                                                    | f the 4<br>newable<br>ve Tho<br>nt<br>s.oo<br>s.oo<br>ven Th<br>nt<br>s.oo<br>s.oo                                                                                                    | e options A to D.<br>le annually.<br>busand Naira Only)<br>Group F<br>Caver<br>Death/Permanent Disability<br>Medical Expense<br>housand, Five Hundred N<br>Group F<br>Cover<br>Death/Permanent Disability                                                                                                    | Personal Accident<br>Limit<br>NGN 253,000.00<br>NGN 20,000.00<br>Personal Accident<br>Limit<br>NGN 250,000.00                                                                                                    | Premium<br>NGN 500.00<br>Premium<br>NGN 500.00                          |
| B: Select pre Each Bouquet     Option A     Limit     Premium     Option B     Limit     Premium                                                                                                    | Iterred Bouquet by<br>is valid for 12 mo<br>Total Premium Payabl<br>Money<br>NGN 2,500.00<br>Total Premium Payabl<br>Money<br>NGN 1,000,000.00<br>NGN 5,000.00                                                                                                    | e - NGN 7,5<br>Electro<br>Value<br>Premium                                                                                                    | king either o<br>emium is ren<br>000.00 (Fix<br>mic Equipmer<br>MSN 100,00<br>NGN 2,000<br>NGN 2,000                                                                                                    | ve Tho<br>newable<br>ve Tho<br>nt<br>s.oo<br>ven Th<br>nt<br>s.oo<br>2.oo                                                                                                    | e options A to D.<br>le annually.<br>busand Naira Only)<br>Group F<br>Cover<br>Death/Permanent Disability<br>Medical Expense<br>housand, Five Hundred N<br>Group F<br>Cover<br>Death/Permanent Disability<br>Medical Expense                                                                                                    | Personal Accident<br>Limit<br>NGN 253,000.00<br>NGN 20,000.00<br>Personal Accident<br>Limit<br>NGN 250,000.00<br>NGN 250,000.00                                                                                                    | Premium<br>NGN 500.00<br>Premium<br>NGN 500.00                          |
| B: Select pre Each Bouquet     Option A     Limit     Premium     Option B     Limit     Premium                                                                                                    | <ul> <li>Is valid for 12 mo</li> <li>Total Premium Payabl</li> <li>Money</li> <li>NGN 2,500.00</li> <li>Total Premium Payabl</li> <li>Money</li> <li>NGN 2,600,000.00</li> <li>NGN 5,000.00</li> <li>Total Premium Payabl</li> </ul>                                                                                                    | e - NGN 15.                                                                                                    | king either o<br>emium is ren<br>2000.00 (Fix<br>mic Equipmer<br>MGN 2000<br>MGN 2000<br>5000.00 (Se<br>mic Equipmer<br>MGN 2000<br>MGN 2000                                                                                                    | if the 4<br>newable<br>ve Tho<br>nt<br>s.co<br>ven Th<br>nt<br>s.co<br>s.co<br>s.co                                                                                                    | Cover<br>Death/Permanent Disability<br>Medical Expense<br>Cover<br>Death/Permanent Disability<br>Medical Expense<br>Cover<br>Death/Permanent Disability<br>Medical Expense<br>Death/Permanent Disability<br>Medical Expense                                                                                                    | Personal Accident<br>Limit<br>NGN 253,000.00<br>NGN 20,000.00<br>Personal Accident<br>Limit<br>NGN 250,000.00<br>NGN 250,000.00                                                                                                    | Premium<br>NGN 500.00<br>Premium<br>NGN 500.00                          |
| B: Select pre Each Bouquet     Option A     Limit     Premium     Option B     Limit     Premium     e Option C                                                                                           | <ul> <li>Is valid for 12 mo</li> <li>Total Premium Payabl</li> <li>Money</li> <li>NGN 2,500.00</li> <li>Total Premium Payabl</li> <li>Money</li> <li>NGN 2,500.00</li> <li>NGN 5,000.00</li> <li>NGN 5,000.00</li> <li>Total Premium Payabl</li> </ul>                                                                                                    | e - NGN 15,<br>Electro<br>Value<br>Premium                                                                                                    | cong either o<br>emium is ren<br>000.00 (Fix<br>nic Equipmer<br>NGN 2,000<br>500.00 (Se<br>nic Equipmer<br>NGN 2,000<br>NGN 2,000<br>NGN 2,000<br>(Fix                                                                                                    | if the 4<br>newable<br>ve Tho<br>nt<br>s.co<br>ven Th<br>nt<br>s.co<br>s.co<br>s.co                                                                                                    | e options A to D.<br>le annually.<br>pusand Naira Only)<br>Group F<br>Caver<br>Deatly/Permanent Disability<br>Medical Expense<br>housand, Five Hundred N<br>Group F<br>Caver<br>Deatly/Permanent Disability<br>Medical Expense<br>Thousand Naira Only)                                                                                                    | Personal Accident<br>Limit<br>NGN 253,000.00<br>NGN 20,000.00<br>Personal Accident<br>Limit<br>NGN 250,000.00<br>NGN 250,000.00                                                                                                    | Premium<br>NGN 500.00<br>Premium<br>NGN 500.00                          |
| B: Select pre Each Bouquet     Option A     Limit     Premium     Option B     Limit     Premium      Option C     Limit                                                                                  | terred Bouquet by is valid for 12 mo Total Premium Payabl Money NGN 2,500.00 Total Premium Payabl Money NGN 2,000,000.00 NGN 2,000,000 Total Premium Payabl Total Premium Payabl NGN 2,000,00                                                                                                    | e - NGN 15,<br>Electro<br>Value<br>Premium                                                                                                    | Ang either o<br>emium is ren<br>200.00 (Fin<br>nic Equipmer<br>Man 2,000<br>500.00 (Se<br>500.00 (Se<br>Man 2000<br>Nan 2000<br>Nan 2000<br>Nan 2000                                                                                                    | if the 4<br>newable<br>ve Tho<br>nt<br>2.00<br>ven Th<br>nt<br>2.00<br>ifteen<br>nt                                                                                                    | Cover Cover                                                                                                    | Personal Accident<br>Limit<br>NGN 250,000.00<br>NGN 20,000.00<br>Personal Accident<br>Limit<br>NGN 250,000.00<br>NGN 250,000.00<br>Personal Accident                                                                                                    | Premium<br>NGN 500.00<br>Premium<br>NGN 500.00                          |
| B: Select pre Each Bouquet     Option A     Limit     Premium     Option B     Limit     Premium      Option C     Limit     Premium                                                                      | <ul> <li>is valid for 12 mo</li> <li>is valid for 12 mo</li> <li>Total Premium Payabl</li> <li>Money</li> <li>NGN 2,500.00</li> <li>Total Premium Payabl</li> <li>Money</li> <li>NGN 1,000,000.00</li> <li>NGN 5,000.00</li> <li>Stotal Premium Payabl</li> <li>Money</li> <li>NGN 1,000,000.00</li> <li>NGN 1,000,000.00</li> <li>NGN 1,500,000.00</li> <li>NGN 1,500,000.00</li> </ul>                                                                                                    | e - NGN 15,<br>Electro<br>Value<br>Premium                                                                                                    | contention de la contention de la contentión de la contentión de la conten | if the 4<br>newable<br>ve Tho<br>nt<br>2.00<br>ven Th<br>nt<br>2.00<br>ifteen<br>nt<br>2.00                                                                                                    | Cover<br>Coverse<br>Cover<br>Cover | Personal Accident Limit NGN 250,000.00 NGN 20,000.00 laira Only) Personal Accident Limit NGN 250,000.00 Personal Accident Limit Limi                                                                                                    | Premium<br>NGN 500.00<br>Premium<br>NGN 500.00<br>Premium               |
| B: Select pre Each Bouquet     Option A     Limit     Premium     Option B     Limit     Premium     Option C     Limit     Premium                                                                       | <ul> <li>is valid for 12 mo</li> <li>is valid for 12 mo</li> <li>Total Premium Payabl</li> <li>Money</li> <li>NGN 2,500.00</li> <li>1 Total Premium Payabl</li> <li>Money</li> <li>NGN 5,000.00</li> <li>NGN 5,000.00</li> <li>1 Total Premium Payabl</li> <li>Money</li> <li>NGN 1,500,000.00</li> <li>NGN 12,500.00</li> </ul>                                                                                                    | e - NGN 15,<br>Electro<br>Value<br>Premium<br>e - NGN 7,5<br>Electro<br>Value<br>Premium                                                                                              | ang either o<br>emium is ren<br>000.00 (Fix<br>nic Equipmer<br>NGN 2,000<br>500.00 (Se<br>500.00 (Se<br>NGN 2,000<br>NGN 2,000<br>NGN 2,000<br>NGN 2,000<br>NGN 2,000                                                                                                    | if the 4<br>newable<br>ve Tho<br>nt<br>0.00<br>ven Th<br>nt<br>0.00<br>ifteen<br>nt<br>0.00<br>2.00                                                                                                    | Options A to D.     Je annually.     Jusand Naira Only)     Group I     Claver     Death/Permanent Disability     Medical Expense      housand, Five Hundred N     Group I     Claver     Death/Permanent Disability     Medical Expense      Thousand Naira Only)     Group I     Claver     Death/Permanent Disability     Medical Expense                                                                                                    | Personal Accident Limit NGN 256,000.00 Raira Only) Personal Accident Limit NGN 250,000.00 Personal Accident Limit NGN 250,000.00 Personal Accident Limit NGN 250,000.00 Personal Accident                                                                                                    | Premium<br>NGN 500.00<br>Premium<br>NGN 500.00<br>Premium<br>NGN 500.00 |
| B: Select pre Each Bouquet     Option A     Limit     Premium     Option B     Limit     Premium     Option C     Limit     Premium                                                                       | <ul> <li>is valid for 12 mo</li> <li>is valid for 12 mo</li> <li>Total Premium Payabi<br/>Money</li> <li>NGN 2,500.00</li> <li>1 Total Premium Payabi<br/>Money</li> <li>NGN 5,000.00</li> <li>NGN 5,000.00</li> <li>Stotal Premium Payabi<br/>Money</li> <li>NGN 12,500.00</li> <li>NGN 12,500.00</li> </ul>                                                                                                    | e - NGN 15,<br>Electro<br>Value<br>Premium<br>e - NGN 7,5<br>Electro<br>Value<br>Premium                                                                                              | Ang either o<br>emium is ren<br>200.00 (Fix<br>nic Equipmer<br>May 2000<br>500.00 (Se<br>500.00 (Se<br>500.00 (Se<br>500.00 (Se<br>500.00 (Se<br>500.00 (Fi<br>May 2000<br>May 2000<br>May 2000                                                                                                    | if the 4<br>newable<br>ve Tho<br>nt<br>0.00<br>ven Th<br>nt<br>0.00<br>0.00<br>ifteen<br>nt<br>0.00<br>0.00<br>ifteen<br>nt<br>0.00                                                                                                    | Options A to D.     Je annually.     Jusand Naira Only)     Group B     Caver     Death/Permanent Disability     Medical Expense     Cover     Death/Permanent Disability     Medical Expense  Thousand Naira Only)     Group I     Cover     Death/Permanent Disability     Medical Expense                                                                                                    | Personal Accident<br>Limit<br>NGN 256,000.00<br>NGN 20,000.00<br>Personal Accident<br>Limit<br>NGN 250,000.00<br>Personal Accident<br>Limit<br>NGN 250,000.00<br>NGN 250,000.00                                                                                                    | Premium<br>NGN 500.00<br>Premium<br>NGN 500.00<br>Premium<br>NGN 500.00 |
| B: Select pre Each Bouquet     Option A     Limit     Premium     Option B     Limit     Premium     Option C     Limit     Premium     Option C     Limit     Premium     Option D                       | <ul> <li>is valid for 12 mo</li> <li>is valid for 12 mo</li> <li>Total Premium Payabi<br/>Money</li> <li>NGN 2,500.00</li> <li>Total Premium Payabi</li> <li>Money</li> <li>NGN 2,000.00</li> <li>NGN 5,000.00</li> <li>NGN 5,000.00</li> <li>Stotal Premium Payabi</li> <li>Money</li> <li>NGN 12,500.00</li> <li>NGN 12,500.00</li> <li>is Total Premium Payabi</li> </ul>                                                                                                    | e - NGN 15,<br>Electro<br>Value<br>Premium<br>e - NGN 7,5<br>Electro<br>Value<br>Premium                                                                                              | Ang either o<br>emium is ren<br>200.00 (Fix<br>nic Equipmer<br>May 2000<br>500.00 (Se<br>500.00 (Se<br>500.00 (Fi<br>May 2000<br>May 2000<br>May 2000<br>May 2000<br>May 2000<br>May 2000<br>May 2000<br>May 2000                                                                                                    | ve Tho<br>nt<br>ve Tho<br>nt<br>ven Th<br>nt<br>ven Th<br>nt<br>ven Th<br>nt<br>ven Th<br>nt<br>ven Th<br>nt<br>ven Th<br>nt<br>ven Th<br>nt<br>ven Th<br>nt<br>ven Th<br>nt<br>ven Tho<br>nt<br>ven Tho<br>nt<br>ven tho<br>nt<br>ven Tho<br>nt<br>tho<br>nt<br>ven Tho<br>nt<br>ven Tho<br>nt<br>ven tho<br>nt<br>ven tho<br>tho<br>ntho<br>nt<br>ven tho<br>nt<br>ven tho<br>nt<br>ntho<br>nt<br>ven tho<br>t | Options A to D.     Ide annually.     Usand Naira Only)     Group B     Claver     Death/Permanent Disability     Medical Expense  housand, Five Hundred N     Group B     Claver     Death/Permanent Disability     Medical Expense  Thousand Naira Only)     Group B     Claver     Death/Permanent Disability     Medical Expense  Thousand Naira Only)     Group B     Claver     Death/Permanent Disability     Medical Expense                                                                                                    | Personal Accident<br>Limit<br>NGN 255,000.00<br>NGN 20,000.00<br>Personal Accident<br>Limit<br>NGN 250,000.00<br>Personal Accident<br>Limit<br>NGN 250,000.00<br>Personal Accident<br>Limit<br>NGN 250,000.00<br>NGN 250,000.00<br>NGN 250,000.00<br>NGN 250,000.00<br>NGN 250,000.00<br>NGN 250,000.00<br>NGN 250,000.00<br>NGN 250,000.00                                                                                                    | Premium<br>NGN 500.00<br>Premium<br>NGN 500.00<br>Premium<br>NGN 500.00 |
| B: Select pre Each Bouquet     Option A     Limit     Premium     Option B     Limit     Premium     Option C     Limit     Premium     Option D                                                          | <ul> <li>is valid for 12 mo</li> <li>is valid for 12 mo</li> <li>Total Premium Payabi<br/>Money</li> <li>NGN 2,500.00</li> <li>Total Premium Payabi</li> <li>Money</li> <li>NGN 2,000.00</li> <li>NGN 5,000.00</li> <li>I Total Premium Payabi</li> <li>Money</li> <li>NGN 1,500,000.00</li> <li>NGN 12,500.00</li> <li>i Total Premium Payabi</li> <li>Money</li> <li>NGN 12,500.00</li> <li>i Total Premium Payabi</li> </ul>                                                                                                    | e - NGN 15,<br>Electro<br>Value<br>Premium<br>e - NGN 7,5<br>Electro<br>Value<br>Premium<br>e - NGN 15,<br>Electro<br>Value<br>Premium                                                | Ang either o<br>emium is ren<br>200.00 (Fix<br>nic Equipmer<br>May 100,00<br>Naw 2,000<br>500.00 (Se<br>500.00 (Se<br>Naw 2,000<br>Naw 2,000<br>Naw 2,000<br>Naw 2,000<br>Naw 2,000<br>Source Equipmer<br>Naw 100,00<br>Naw 2,000                                                                                                    | if the 4<br>newable<br>ve Tho<br>nt<br>0.00<br>ven Th<br>nt<br>0.00<br>2.00<br>ifteen<br>nt<br>0.00<br>2.00                                                                                                    | Options A to D.     Je annually.     Jusand Naira Only)     Group B     Claver     Death/Permanent Disability     Medical Expense     housand, Five Hundred N     Group B     Claver     Death/Permanent Disability     Medical Expense  Thousand Naira Only)     Group B     Claver     Death/Permanent Disability     Medical Expense  Thousand Naira Only)     Group B     Claver     Death/Permanent Disability     Medical Expense  Thousand, Five Hundred IIII (Stream B)                                                                                                    | Personal Accident<br>Limit<br>NGN 253,000.00<br>NGN 20,000.00<br>Personal Accident<br>Limit<br>NGN 20,000.00<br>NGN 20,000.00<br>Personal Accident<br>Limit<br>NGN 250,000.00<br>NGN 250,000.00<br>NGN 250,000<br>NGN 250,000<br>N                               | Premium<br>NGN 500.00<br>Premium<br>NGN 500.00<br>Premium<br>NGN 500.00 |
| B: Select pre Each Bouquet     Option A     Limit     Premium     Option B     Limit     Premium     Option C     Limit     Premium     Option D     Limit     Premium                                    | <ul> <li>is valid for 12 mo</li> <li>is valid for 12 mo</li> <li>i total Premium Payabi<br/>Money</li> <li>NGN 2,500.00</li> <li>i Total Premium Payabi</li> <li>Money</li> <li>NGN 2,000.00</li> <li>NGN 5,000.00</li> <li>i Total Premium Payabi</li> <li>Money</li> <li>NGN 12,500.00</li> <li>i Total Premium Payabi</li> <li>Money</li> <li>NGN 12,500.00</li> <li>i Total Premium Payabi</li> <li>Money</li> <li>NGN 12,500.00</li> <li>i Total Premium Payabi</li> <li>Money</li> <li>NGN 12,500.00</li> <li>i Total Premium Payabi</li> <li>Money</li> <li>NGN 12,500.00</li> </ul>                                                                                                    | e - NGN 15,<br>Electro<br>Value<br>Premium<br>e - NGN 7,5<br>Electro<br>Value<br>Premium<br>e - NGN 15,<br>Electro<br>Value<br>Premium                                                | Ang either o<br>emium is ren<br>200.00 (Fix<br>nic Equipmer<br>May 100,00<br>Naw 2,000<br>500.00 (Se<br>500.00 (Se<br>000.00 (Fi<br>Naw 100,00<br>Naw 2,000<br>Naw 2,000<br>Naw 2,000<br>500.00 (Fi<br>Naw 200,00<br>Naw 2,000<br>Naw 2,000                                                                                                    | if the 4<br>newable<br>ve Tho<br>nt<br>0.00<br>ven Th<br>nt<br>0.00<br>2.00<br>ifteen<br>nt<br>0.00<br>ven th<br>0.00<br>ven th                                                                                                    | Options A to D.     Je annually.     Jusand Naira Only)     Group B     Claver     Death/Permanent Disability     Medical Expense     Mousand, Five Hundred N     Group B     Claver     Death/Permanent Disability     Medical Expense  Thousand Naira Only)     Group B     Claver     Death/Permanent Disability     Medical Expense  Thousand Naira Only)     Group B     Claver     Death/Permanent Disability     Medical Expense  Y Seven Thousand, Five H     Group P                                                                                                    | Personal Accident<br>Limit<br>NGN 250,000.00<br>NGN 20,000.00<br>laira Only)<br>Personal Accident<br>Limit<br>NGN 20,000.00<br>Personal Accident<br>Limit<br>NGN 250,000.00<br>Personal Accident<br>Limit<br>NGN 250,000.00<br>NGN 250,000.00<br>NGN 250,000<br>NGN 250,000<br>NGN 250,000<br>NGN 250,000<br>NGN 250,000<br>NGN 250,000<br>NGN 250,000<br>NGN 250,000<br>NGN 250,000<br>NGN 250,000<br>NGN 250,000<br>NGN 250,000<br>NGN 250,000<br>NGN 250,000<br>NGN 250,000<br>NGN 250<br>NGN 250 | Premium<br>NGN 500.00<br>Premium<br>NGN 500.00<br>Premium<br>NGN 500.00 |
| B: Select pre Each Bouquet     Option A     Limit     Premium     Option B     Limit     Premium     Option C     Limit     Premium     Option D     Limit     Premium     Option D     Limit     Premium | <ul> <li>is valid for 12 mo</li> <li>is valid for 12 mo</li> <li>Total Premium Payabi<br/>Money</li> <li>NGN 2,500.00</li> <li>Total Premium Payabi<br/>Money</li> <li>NGN 2,000.00</li> <li>NGN 5,000.00</li> <li>NGN 5,000.00</li> <li>NGN 12,500.00</li> <li>i Total Premium Payabi</li> <li>Money</li> <li>NGN 12,500.00</li> <li>i Total Premium Payabi</li> <li>Money</li> <li>NGN 12,500.00</li> <li>i Total Premium Payabi</li> <li>Money</li> <li>NGN 12,500.00</li> <li>i Total Premium Payabi</li> <li>Money</li> <li>NGN 12,500.00</li> <li>i Total Premium Payabi</li> <li>Money</li> <li>NGN 12,500.00</li> <li>NGN 12,500.00</li> </ul>                                                                                                    | e - NGN 15,<br>Electro<br>Value<br>Premium<br>e - NGN 7,5<br>Electro<br>Value<br>Premium<br>e - NGN 15,<br>Electro<br>Value<br>Premium                                                | Ang either o<br>emium is ren<br>200.00 (Fix<br>nic Equipmer<br>May 2000<br>500.00 (Se<br>500.00 (Se<br>500.00 (Se<br>May 2000<br>May 2000<br>May 2000<br>500.00 (T<br>nic Equipmen<br>May 2000<br>500.00 (T<br>nic Equipmen<br>May 2000                                                                                                    | if the 4<br>newable<br>ve Tho<br>nt<br>0.00<br>ven Th<br>nt<br>0.00<br>ifteen<br>nt<br>0.00<br>ifteen<br>nt<br>0.00<br>ifteen<br>nt<br>0.00<br>ifteen<br>nt<br>0.00<br>ifteen<br>nt<br>0.00<br>ifteen<br>nt                                                                                                    | Options A to D.     Jeanually.     Jusand Naira Only)     Group B     Caver     Death/Permanent Disability     Medical Expense     Mousand, Five Hundred N     Group B     Caver     Death/Permanent Disability     Medical Expense      Thousand Naira Only)     Group B     Caver     Death/Permanent Disability     Medical Expense      Yseven Thousand, Five H     Group P     Cover                                                                                                    | Personal Accident Limit NGN 250,000.00 Autor 250,000.00 Autor 250,000.00 A                                                                                                    | Premium<br>NGN 500.00<br>Premium<br>NGN 500.00<br>Premium<br>NGN 500.00 |
| B: Select pre Each Bouquet     Option A     Limit     Premium     Option B     Limit     Premium     Option C     Limit     Premium     Option D     Limit     Premium                                    | <pre>is valid for 12 mo is valid for 12 mo i Total Premium Payabl Money NGN 2,500.00 i Total Premium Payabl Money NGN 5,000.00 i Total Premium Payabl Money NGN 12,500.00 i Total Premium Payabl Money NGN 12,500.00 i Total Premium Payabl Money NGN 12,500.00 i Total Premium Payabl Money NGN 12,500.00 i Total Premium Payabl Money NGN 25,000.00 i NGN 25,000.00 i NGN 25</pre> | e - NGN 15,<br>Electro<br>Value<br>Premium<br>e - NGN 7,5<br>Electro<br>Value<br>Premium<br>e - NGN 15,<br>Electro<br>Value<br>Premium<br>te - NGN 27,<br>Electro<br>Value<br>Premium | Ang either o<br>emium is ren<br>200.00 (Fix<br>nic Equipmen<br>May 2000<br>500.00 (Se<br>500.00 (Se<br>500.00 (Se<br>500.00 (Se<br>May 2000<br>May 2000<br>500.00 (F<br>500.00 (F<br>500.00 (F<br>500.00 (T<br>500.00 (T<br>100.00<br>May 2000                                                                                                    | if the 4<br>newable<br>ve Tho<br>nt<br>0.00<br>ven Th<br>nt<br>0.00<br>ifteen<br>nt<br>0.00<br>ifteen<br>nt<br>0.00<br>ven ty<br>0.00                                                                                                    | Options A to D.     Options A to D.     Is annually.     Oroup I     Caver     Deatl/Permanent Disability     Medical Expense     Mousand, Five Hundred N     Group I     Caver     Deatl/Permanent Disability     Medical Expense  Thousand Naira Only)     Group I     Caver     Deatl/Permanent Disability     Medical Expense  Thousand Naira Only     Group I     Caver     Deatl/Permanent Disability     Medical Expense  Y Seven Thousand, Five I     Group I     Caver     Deatl/Permanent Disability     Medical Expense  Y Seven Thousand, Five I     Group I     Caver     Deatl/Permanent Disability     Medical Expense                                                                                                    | Personal Accident Limit NGN 250,000.00 Accident Limit NGN 20,000.00 NGN 20,000.00 NGN 20,000.00 NGN 20,000.00 NGN 20,000.00 NGN 20,000.00 NGN 20,000.00 NGN 20,000.00 NGN 20,000.00 NGN 20,000.00 NGN 20,000.00 NGN 20,000.00 NGN 20,000.00 NGN 250,000.00 NGN 250,000 NGN 250,000 NGN 250,000 NGN 250,000 NGN 250,000 NGN 250,000 NGN 250,000 NGN 250,000 NGN 250,000 NGN 250,000 NGN 250,000 NGN 250,000 NGN 250,000 NGN 250,000 NGN 250                                                                                                    | Premium<br>NGN 500.00<br>Premium<br>NGN 500.00<br>Premium<br>NGN 500.00 |

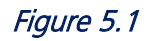

2. Click on Submit to generate proposal

3. Click Finish in *Figure 5.2* below and follow step 4 to 5 in section 3.1 above to make payment and generate policy document and receipt.

Figure 5.2

| You have successfully submitted your proposal form and a policy<br>with Id : <b>11/P/WEB/PKGI/00020436/20/23</b> . has been<br>created. Please click <b>Finish</b> to complete process and print<br>certificate/schedule and receipt accordingly. Meanwhile, a copy of<br>the policy documents/schedule has been sent to |
|----------------------------------------------------------------------------------------------------|
| <br>nameischemicaltest@gmail.com<br>Finish                                                                                                    |

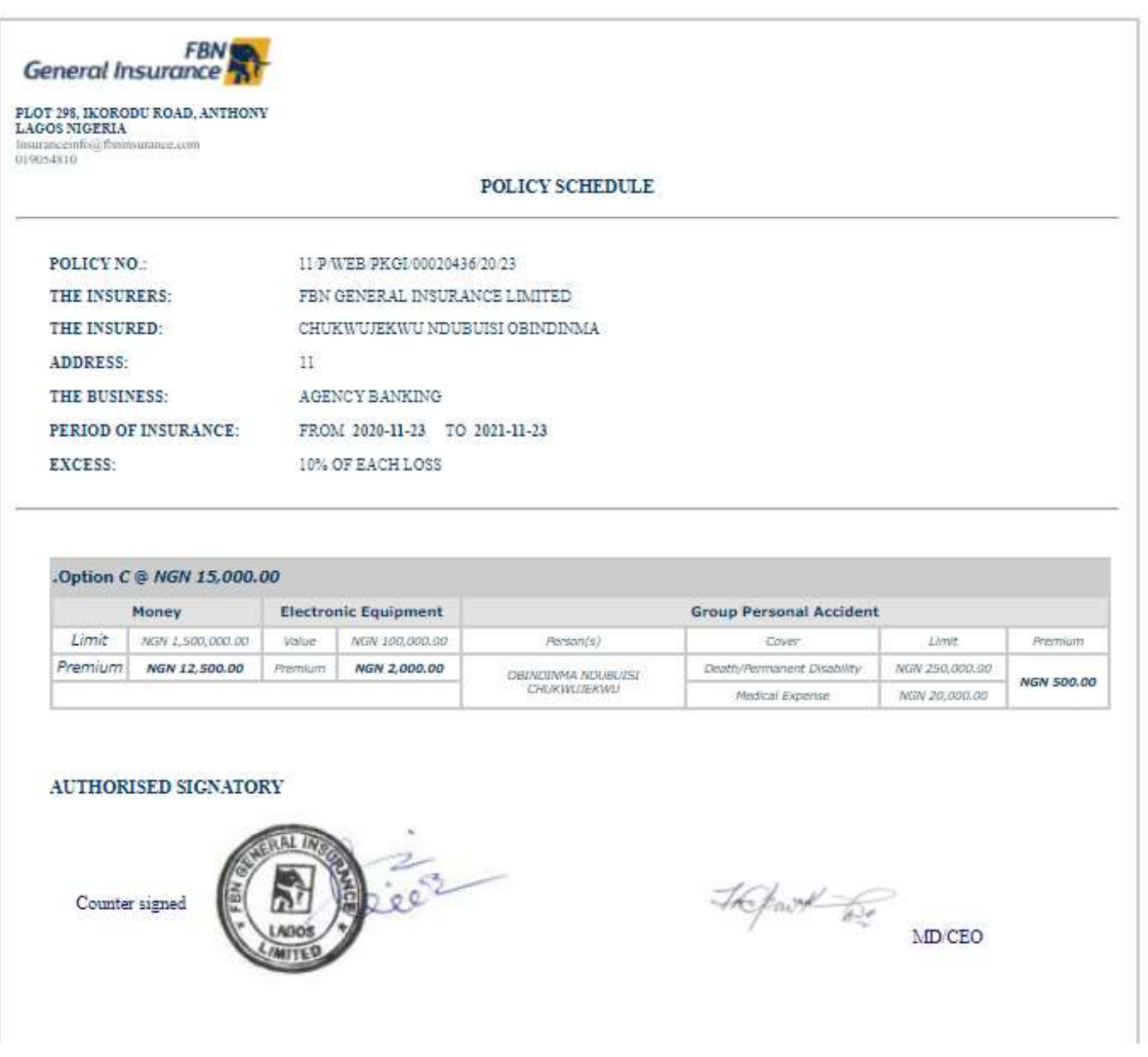

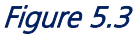

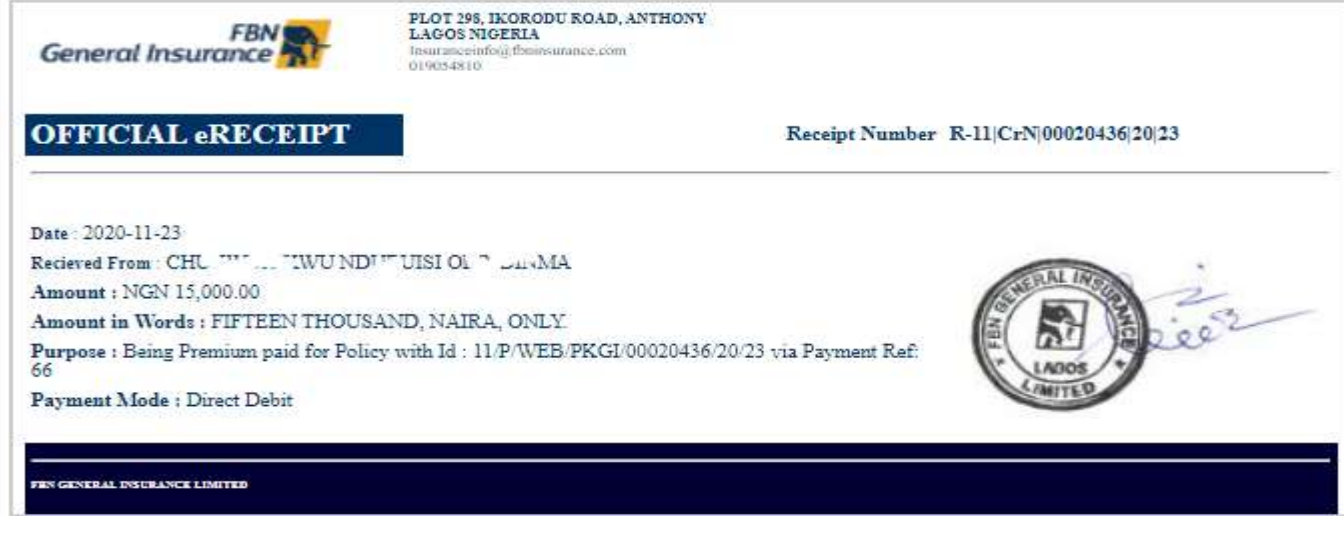

Figure 5.3

5.1.1 How to Insure Additional Site/Location (One Individual having Multiple Sites) Steps:

1. Go to **Customers** Section

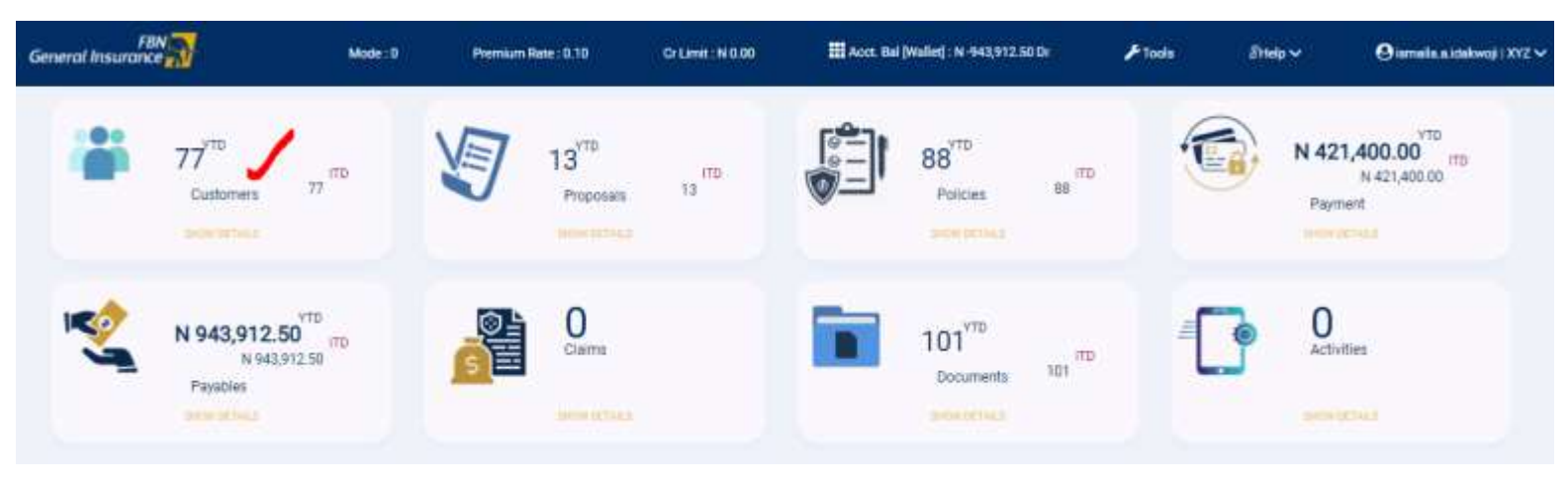

2. Search for the Individual/Company from your Customers list via Customer Details (e.g. Name, Email) in the Search Box

|              | PAN THE                          |                     |               |            |          |      |                  |                |
|--------------|----------------------------------|---------------------|---------------|------------|----------|------|------------------|----------------|
| Customer     | s [Portfolio]                    |                     |               |            |          |      |                  | ×              |
| From         |                                  | То                  |               |            |          |      |                  |                |
|              |                                  |                     |               | HEE        | 1.142    | 221  | 1                |                |
| Show 10 Y    | entries                          |                     |               |            |          |      | Search: [ismaile |                |
| 100          | * Tartes                         | 1 tour              | 8             | 6 Pres.    | il fan   | ÷1   | 4                | 5 4 7          |
| -48          | tematia titaliwegi               | evendigy.com        | 2547931119888 | 2520-02-17 | External | View | he fier          |                |
| 49           | Temala Idalougi                  | iamailtiy@yehim.com | 2548/98172255 | 2520-03-11 | Enemal   | Ven  | buy New 💙        |                |
| Showing 1 to | 2 of 2 entries (filtered from 77 | total entries)      |               |            |          |      | Previous         | 3. Next        |
|              |                                  |                     |               |            |          |      |                  | Close          |
|              |                                  |                     |               |            |          |      |                  | 10.000 million |

3. Click on **Buy New** against the Individual/Company

4. Select the product (Package Policy) by clicking Select Button

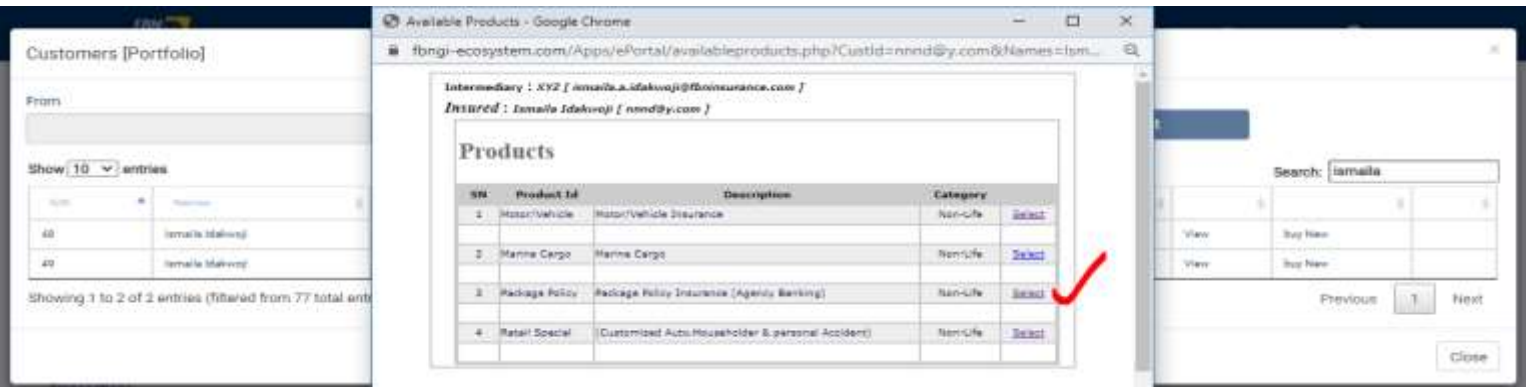

5. Provide necessary info before submission

| E: Fields marked with * are required.<br>Names * Ismaila Idakwoji [nnnd@y.com]                                                                                                    |                                                                                                |
|----------------------------------------------------------------------------------------------------|------------------------------------------------------------------------------------------------|
| Names * Ismaila Idakwoji [nnnd@y.com]                                                                                                    |                                                                                                |
|                                                                                                    |                                                                                                |
| Location *                                                                                                    |                                                                                                |
| Enter Address of the additional<br>premises to be Insured 298 <u>Ixorodu</u> Road, Lagos                                                                                                    |                                                                                                |
|                                                                                                    |                                                                                                |
| Enter Name of the additional<br>Person to be Insured for GPA                                                                                                    |                                                                                                |
| n B: Select preferred Bouquet by simply Clicking either of the 4 Ontions A to D                                                                                                    |                                                                                                |
|                                                                                                    |                                                                                                |
| - Fach Bouquet is valid for 12 months and Premium is renewable annually.                                                                                                    |                                                                                                |
|                                                                                                    |                                                                                                |
| O Option A : Total Premlum Payable - NGN 5,000.00 (Five Thousand Naira Only)                                                                                                    |                                                                                                |
| Money Electronic Equipment Group Personal Accident                                                                                                    |                                                                                                |
| Limit NGN 500,000.00 Value NGN 100,000.00 Cover Limit                                                                                                    | The later of the second                                                                        |
|                                                                                                    | Pression                                                                                       |
| Premium NGN 2,500.00 Premium NGN 2,000.00 Death/Permanent Disability NGN 250,000.00                                                                                                    | NGN 500.00                                                                                     |
| Premium         NGN 2,500.00         Premium         NGN 2,000.00         Death/Permanent Disability         NGN 250,000.00           Medical Expense         MGN 20,000.00         Medical Expense         MGN 20,000.00                                                                                                    | NGN 500.00                                                                                     |
| Premium         NGN 2,500.00         Premium         NGN 2,000.00         Death/Permanent Disability         NGN 250,000.00           Medical Expense         NGN 20,000.00         Medical Expense         NGN 20,000.00                                                                                                    | NGN 500.00                                                                                     |
| Premium         NGN 2,500.00         Premium         NGN 2,000.00         Death/Permanent Disability         NGN 250,000.00           O Option B : Total Premium Payable - NGN 7,500.00 (Seven Thousand, Five Hundred Naira Only)         Money         Electronic Equipment         Group Reserval Accident                                                                                                    | NGN 500.00                                                                                     |
| Premium         NGN 2,500.00         Premium         NGN 2,000.00         Death/Permanent Disability         NGN 250,000.00           Option B : Total Premium Payable - NGN 7,500.00 (Seven Thousand, Five Hundred Naira Only)         NGN 20,000.00         NGN 20,000.00           Money         Electronic Equipment         Group Personal Accident           Limit         NGN 1,000.000         NGN 20,000.00                                                                                                    | - NGN 500.00                                                                                   |
| Premium         NGN 2,500.00         Premium         NGN 2,000.00         Death/Permanent Disability         NGN 250,000.00           O Option B : Total Premium Payable - NGN 7,500.00 (Seven Thousand, Five Hundred Naira Only)         NGN 20,000.00         NGN 20,000.00           Money         Electronic Equipment         Group Personal Accident           Limit         NGN 1,000,000.00         Value         NGN 200,000.00         Cover         Limit           Premium         NGN 5,000,00         Premium         NGN 2,000,00         Cover         Limit                                                                                                    | NGN 500.00                                                                                     |
| Premium         NGN 2,500.00         Premium         NGN 2,000.00         Death/Permanent Disability         NGN 250,000.00           O Option B : Total Premium Payable - NGN 7,500.00 (Seven Thousand, Five Hundred Naira Only)         NGN 20,000.00         NGN 20,000.00           Money         Electronic Equipment         Group Personal Accident           Limit         NGN 1,000,000         Value         NGN 2,000.00         Caver         Limit           Premium         NGN 5,000.00         Premium         NGN 2,000.00         Death/Permanent Disability         NGN 250,000.00                                                                                                    | Remum                                                                                          |
| Premium         NGN 2,500.00         Premium         NGN 2,000.00         Death/Permanent Disability         NGN 250,000.00           Medical Expense         NGN 2,500.00         Medical Expense         NGN 20,000.00           O Option B : Total Premium Payable - NGN 7,500.00 (Seven Thousand, Five Hundred Naira Only)         Electronic Equipment         Group Personal Accident           Limit         NGN 1,000,000.00         Value         NGN 2,000.00         Cover         Limit           Premium         NGN 5,000.00         Premium         NGN 2,000.00         Death/Permanent Disability         NGN 250,000.00                                                                                                    | Premium<br>NGN 500.00<br>Premium<br>NGN 500.00                                                 |
| Premium         NGN 2,500.00         Promium         NGN 2,000.00         Death/Permanent Disability         NGN 250,000.00           O Option B : Total Premium Payable - NGN 7,500.00 (Seven Thousand, Five Hundred Naira Only)         Modelaal Expense         NGN 20,000.00           Money         Electronic Equipment         Group Personal Accident           Limit         NGN 5,000.00         Value         NGN 2,000.00           Premium         NGN 5,000.00         Premium         NGN 2,000.00           C Option C : Total Premium Payable - NGN 15,000.00 (Fifteen Thousand Naira Only)         NGN 20,000.00                                                                                                    | Premium<br>NGN 500.00<br>Premium<br>NGN 500.00                                                 |
| Premium         NGN 2,500.00         Premium         NGN 2,000.00         Death/Permanent Disability         NGN 250,000.00           O Option B : Total Premium Payable - NGN 7,500.00 (Seven Thousand, Five Hundred Naira Only)         Modical Expense         NGN 20,000.00           Money         Electronic Equipment         Group Personal Accident           Limit         MSN 1,000,000.00         Value         NGN 2,000.00         Cover         Limit           Premium         NGN 5,000.00         Premium         NGN 2,000.00         Death/Permanent Disability         NGN 20,000.00           Premium         NGN 5,000.00         Premium         NGN 2,000.00         Death/Permanent Disability         NGN 20,000.00           O Option C : Total Premium Payable - NGN 15,000.00 (Fifteen Thousand Naira Only)         Money         Electronic Equipment         Group Personal Accident                                                                                                    | Premium<br>NGN 500.00<br>Premium<br>NGN 500.00                                                 |
| Premium         NGN 2,500.00         Premium         NGN 2,000.00         Death/Permanent Disability         NGN 250,000.00           O Option B : Total Premium Payable - NGN 7,500.00 (Seven Thousand, Five Hundred Naira Only)         Money         Electronic Equipment         Group Personal Accident           Limit         MSN 1,000,000.00         Value         NGN 2,000.00         Caver         Limit           Premium         NGN 5,000.00         Premium         NGN 2,000.00         Caver         Limit           O Option C : Total Premium Payable - NGN 15,000.00 (Fifteen Thousand Naira Only)         MoRV 20,000.00         MoRV 20,000.00           C Option C : Total Premium Payable - NGN 15,000.00 (Fifteen Thousand Naira Only)         MoRV 20,000.00         MoRV 20,000.00           Limit         MSN 1,500,000.00         Value         NSN 100,000.00         Electronic Equipment                                                                                                    | Premium<br>NGN 500.00<br>Premium<br>Premium                                                    |
| Premium         NGN 2,500.00         Premium         NGN 2,000.00         Death/Permanent Disability         NGN 250,000.00           O Option B : Total Premium Payable - NGN 7,500.00 (Seven Thousand, Five Hundred Naira Only)         Modical Expense         NGN 20,000.00           Money         Electroic Equipment         Group Personal Accident           Limit         MGN 2,000.00         Value         NGN 2,000.00           Premium         NGN 5,000.00         Value         NGN 2,000.00           Premium         NGN 5,000.00         Premium         NGN 2,000.00           O Option C : Total Premium Payable - NGN 15,000.00 (Fifteen Thousand Naira Only)         NGN 20,000.00           Money         Electroic Equipment         Group Personal Accident           View         NGN 2,000.00         Medical Expense         NGN 20,000.00           Money         Electroic Equipment         Group Personal Accident         NGN 20,000.00           Money         Electroic Equipment         Group Personal Accident           Limit         NGN 1,500,000.00         Value         NGN 100,000.00           Limit         NGN 12,500,000.00         Value         NGN 2,000.00           Premium         NGN 12,500,000         Premium         NGN 2,000.00                                                                                                    | Premium NGN 500.00 Premium NGN 500.00 Premium NGN 500.00 NGN 500.00                            |
| Premium         NGN 2,500.00         Premium         NGN 2,000.00         Death/Permanent Disability         NGN 250,000.00           O Option B : Total Premium Payable - NGN 7,500.00 (Seven Thousand, Five Hundred Naira Only)         Modical Expense         NGN 20,000.00           Money         Electronic Equipment         Group Personal Accident           Limit         MGN 2,000.00         Value         NGN 20,000.00           Premium         NGN 5,000.00         Premium         NGN 200.00           Premium         NGN 5,000.00         Premium         NGN 2,000.00           Option C : Total Premium Payable - NGN 15,000.00 (Fifteen Thousand Naira Only)         NGN 20,000.00           Money         Electronic Equipment         Group Personal Accident           Limit         MGN 2,000.00         Premium         NGN 20,000.00           Option C : Total Premium Payable - NGN 15,000.00 (Fifteen Thousand Naira Only)         NGN 20,000.00           Money         Electronic Equipment         Group Personal Accident           Limit         NGN 12,500,000.00         Value         NGN 100,000.00           Premium         NGN 12,500,000         Premium         NGN 2,000.00           Premium         NGN 12,500,000         Premium         NGN 2,000.00           Monety 12,500.00         Premium         NGN 2,00                                                                                                    | Premium Premium NGN 500.00 Premium NGN 500.00 Premium NGN 500.00 NGN 500.00                    |
| Premium         NGN 2,500.00         Premium         NGN 2,000.00         Death/Permanent Disability         NGN 250,000.00           O Option B : Total Premium Payable - NGN 7,500.00 (Seven Thousand, Five Hundred Naira Only)         Morey         Electronic Equipment         Group Personal Accident           Limit         MSN 1,000,000.00         Value         NSN 200,000.00         Cover         Limit           Premium         NGN 5,000.00         Premium         NGN 2,000.00         Cover         Limit           Premium         NGN 5,000.00         Premium         NGN 2,000.00         Death/Permanent Disability         NGN 250,000.00           Premium         NGN 5,000.00         Premium         NGN 2,000.00         Death/Permanent Disability         NGN 250,000.00           Option C : Total Premium Payable - NGN 15,000.00 (Fifteen Thousand Naira Only)         Money         Electronic Equipment         Group Personal Accident           Limit         NGN 1,500,000.00         Value         NGN 100,000.00         Cover         Limit           Premium         NGN 12,500,000         Premium         NGN 2,000.00         Cover         Limit           Visit 1,500,000.00         Value         NGN 100,000.00         Cover         Limit         NGN 23,000.00           Premium         NGN 12,500,000         Premium <td>Premium<br/>NGN 500.0X<br/>Premium<br/>NGN 500.0X<br/>NGN 500.0X</td>                    | Premium<br>NGN 500.0X<br>Premium<br>NGN 500.0X<br>NGN 500.0X                                   |
| Premium         NGN 2,500.00         Premium         NGN 2,000.00         Death/Permanent Disability         NGN 250,000.00           Option B : Total Premium Payable - NGN 7,500.00 (Seven Thousand, Five Hundred Naira Only)         Money         Electronic Equipment         Group Personal Accident           Limit         MGN 1,000,000.00         Value         MGN 2000.00         Cover         Limit           Premium         NGN 5,000.00         Value         MGN 2,000.00         Cover         Limit           Premium         NGN 5,000.00         Premium         NGN 20,000.00         Cover         Limit           Premium         NGN 5,000.00         Premium         NGN 2,000.00         Death/Permanent Disability         NGN 20,000.00           Option C : Total Premium Payable - NGN 15,000.00 (Fifteen Thousand Naira Only)         MGN 20,000.00         Morey         Electronic Equipment         Group Personal Accident           Limit         MSN 1,500,000.00         Value         NGN 2,000.00         Cover         Limit           Premium         NGN 12,500.00         Value         NGN 2,000.00         Cover         Limit           Premium         NGN 2,500.00         Premium         NGN 2,000.00         Cover         Limit           Premium         NGN 2,500.00         Premium         NGN 2,000.0                                                                                                    | Premium<br>NGN 500.00<br>Premium<br>NGN 500.00                                                 |
| Premium         NGN 2,500.00         Promium         NGN 2,000.00         Death/Permanent Disability         NGN 220,000.00           Option B : Total Premium Payable - NGN 7,500.00 (Seven Thousand, Five Hundred Naira Only)         Money         Electronic Equipment         Group Personal Accident           Limit         MGN 1,000,000.00         Value         MGN 2,000.00         Caver         Limit           Premium         NGN 5,000.00         Value         NGN 2,000.00         Caver         Limit           Premium         NGN 5,000.00         Premium         NGN 2,000.00         Death/Permanent Disability         NGN 250,000.00           Premium         NGN 5,000.00         Premium         NGN 2,000.00         Death/Permanent Disability         NGN 250,000.00           Option C : Total Premium Payable - NGN 15,000.00 (Fifteen Thousand Naira Only)         Money         Electronic Equipment         Group Personal Accident           Limit         NGN 1,500,000.00         Value         NGN 100,000.00         Caver         Limit           Premium         NGN 1,500,000.00         Value         NGN 2,000.00         Death/Permanent Disability         NGN 250,000.00           Premium         NGN 1,500,000.00         Premium         NGN 2,000.00         Death/Permanent Disability         NGN 250,000.00           Premium         <                                                                             | Premium NGN 500.0X Premium NGN 500.0X Premium NGN 500.0X                                       |
| Premium         NGN 2,500.00         Premium         NGN 2,000.00         Death/Permanent Disability         NGN 250,000.00           Option B : Total Premium Payable - NGN 7,500.00 (Seven Thousand, Five Hundred Naira Only)         Money         Electronic Equipment         Group Personal Accident           Limit         MSN 1,000,000.00         Value         MSN 2,000.00         Cover         Limit           Premium         NGN 5,000.00         Premium         NGN 2,000.00         Cover         Limit           Premium         NGN 5,000.00         Premium         NGN 2,000.00         Death/Permanent Disability         NGN 250,000.00           Premium         NGN 5,000.00         Premium         NGN 2,000.00         Death/Permanent Disability         NGN 250,000.00           Option C : Total Premium Payable - NGN 15,000.00 (Fifteen Thousand Naira Only)         Money         Electronic Equipment         Group Personal Accident           Limit         MSN 1,500,000.00         Value         NGN 2,000.00         Cover         Limit           Premium         NGN 12,500.00         Premium         NGN 2,000.00         Cover         Limit           Option D : Total Premium Payable - NGN 27,500.00 (Twenty Seven Thousand, Five Hundred Naira Only         Money         MGN 20,000.00         Medical Expense           Option D : Total Premium Payable - NGN 27,                                                      | Premium Premium NGN 500.0X Premium NGN 500.0X Premium NGN 500.0X Premium                       |
| Premium         NGN 2,500.00         Premium         NGN 2,000.00         Death/Permanent Disability         NGN 250,000.00           Option B : Total Premium Payable - NGN 7,500.00 (Seven Thousand, Five Hundred Naira Only)         Money         Electronic Equipment         Group Personal Accident           Limit         MSN 1,000,000.00         Value         MSN 100,000.00         Cover         Limit           Premium         NGN 5,000.00         Premium         NGN 2,000.00         Death/Permanent Disability         NGN 250,000.00           Option C : Total Premium Payable - NGN 15,000.00 (Fifteen Thousand Naira Only)         Money         Electronic Equipment         Group Personal Accident           Limit         MSN 1,000,000.00         Premium         NGN 2,000.00         Death/Permanent Disability         NGN 20,000.00           Option C : Total Premium Payable - NGN 15,000.00 (Fifteen Thousand Naira Only)         Money         Electronic Equipment         Group Personal Accident           Limit         NGN 12,500,000         Value         NGN 2,000.00         Death/Permanent Disability         NGN 250,000.00           Premium         NGN 12,500,000         Premium         NGN 2,000.00         Death/Permanent Disability         NGN 250,000.00           Option D : Total Premium Payable - NGN 27,500.00 (Twenty Seven Thousand, Five Hundred Naira Only         Medical Expense         NGN 20,000. | Premium Premium NGN 500.0X Premium NGN 500.0X Premium NGN 500.0X Premium NGN 500.0X            |
| Premium         NGN 2,500.00         Premium         NGN 2,000.00         Desth/Permanent Disability         NGN 250,000.00           Option B : Total Premium Payable - NGN 7,500.00 (Seven Thousand, Five Hundred Naira Only)         Money         Electronic Equipment         Group Personal Accident           Limit         MSN 1,000,000.00         Value         MSN 200,000.00         Cover         Limit           Premium         NGN 5,000.00         Premium         NGN 2,000.00         Cover         Limit           Premium         NGN 5,000.00         Premium         NGN 2,000.00         Desth/Permanent Disability         NGN 250,000.00           Option C : Total Premium Payable         NGN 100,000.00         (Fifteen Thousand Naira Only)         NGN 20,000.00           Money         Electronic Equipment         Group Personal Accident         Limit           Limit         NGN 12,500.00         Value         NGN 2,000.00         Cover         Limit           Premium         NGN 12,500.00         Value         NGN 2,000.00         Desth/Permanent Disability         NGN 20,000.00           Imit         NGN 12,500.00         Premium         NGN 2,000.00         Desth/Permanent Disability         NGN 20,000.00           Imit         NGN 2,000.00         Premium         NGN 2,000.00         Medical Expense                                                                                                    | Premium NGN 500.0X Premium NGN 500.0X Premium NGN 500.0X Premium NGN 500.0X Premium NGN 500.0X |
| Premium     NGN 2,500.00     Premium     NGN 2,000.00     Death/Permanent Disability     NGN 250,000.00       Option B : Total Premium Payable - NGN 7,500.00 (Seven Thousand, Five Hundred Naira Only)     Money     Electronic Equipment     Group Personal Accident       Limit     MGN 1,000,000.00     Value     MGN 2,000.00     Cover     Limit       Premium     NGN 2,000.00     Premium     NGN 2,000.00     Cover     Limit       0     Option C : Total Premium Payable - NGN 15,000.00 (Fifteen Thousand Naira Only)     Money     Electronic Equipment     Group Personal Accident       1     MGN 2,000.00     Premium     NGN 2,000.00     Cover     Limit       0     Option C : Total Premium Payable - NGN 15,000.00 (Fifteen Thousand Naira Only)     Money     Electronic Equipment     Group Personal Accident       Limit     MGN 12,500,000     Value     NGN 2,000.00     Cover     Limit       Premium     NGN 12,500,000     Premium     NGN 2,000.00     Cover     Limit       0     Option D : Total Premium Payable - NGN 27,500.00 (Twenty Seven Thousand, Five Hundred Naira Only)     Money     Electronic Equipment     Group Personal Accident       Limit     NGN 12,500,000.00     Premium     NGN 2,000.00     Death/Permanent Disability     NGN 20,000.00       Imit     NGN 12,500,000.00     Premium     NGN 2,000.0                                                                                                    | Premium NGN 500.0X Premium NGN 500.0X Premium NGN 500.0X Premium NGN 500.0X                    |

6.1 Retail Special

This is a custom made products with fixed sum insured and premium across three (3) line of business in FLEXI product names, as follows: Auto Flexi, Flexi Guard and Flexi Home.

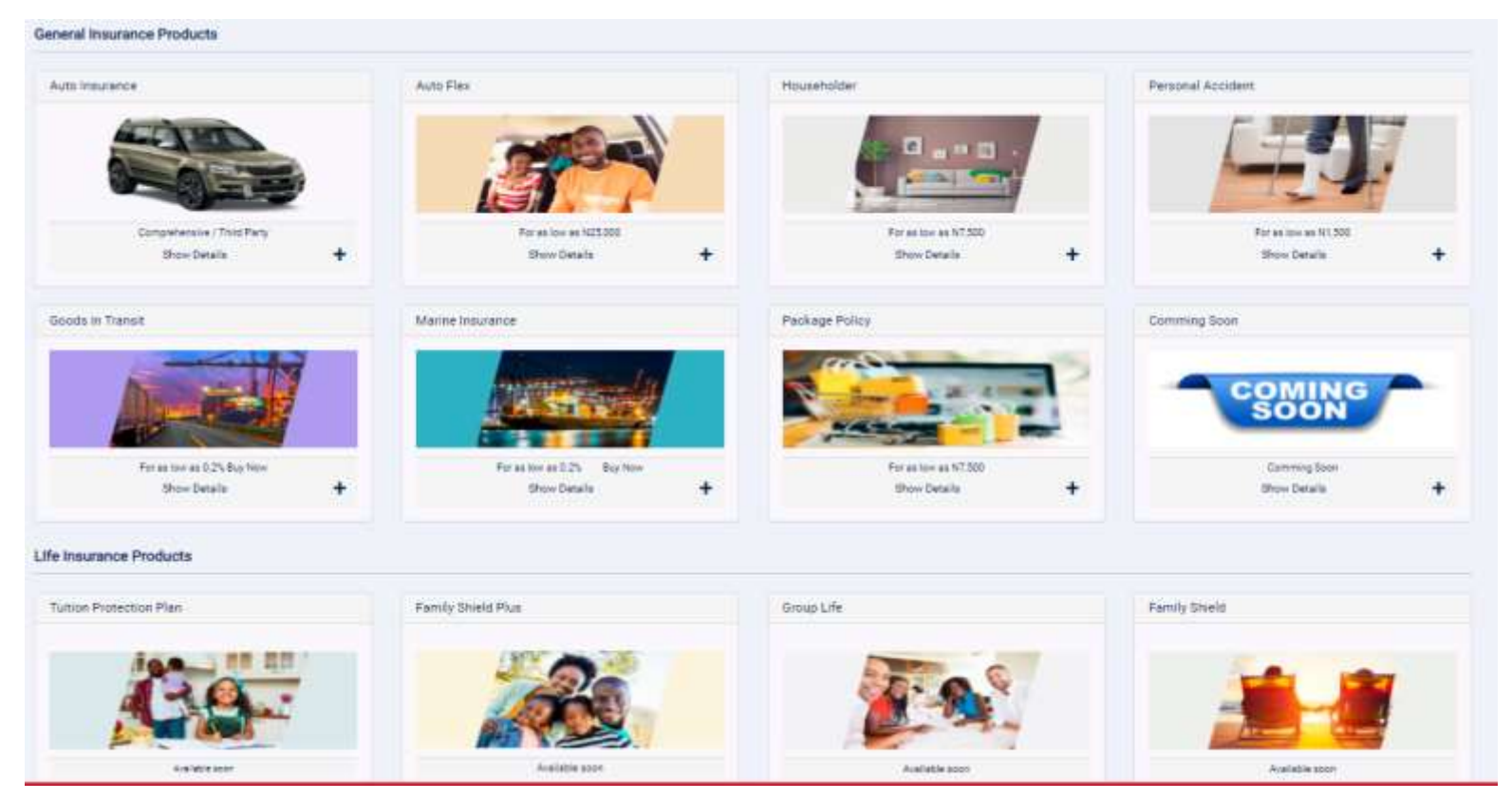

**6.1.1 Auto Flexi:** This has three (3) variants; Auto Flexi Bronze, Silver and Gold. Follow the steps below to buy the product.

#### Steps:

1. Locate Retail Special on the product list and choose any of the three (3) variant of AutoFlexi, as shown in Figure 6.1.1 below. Same processing procedure applies to all the three.

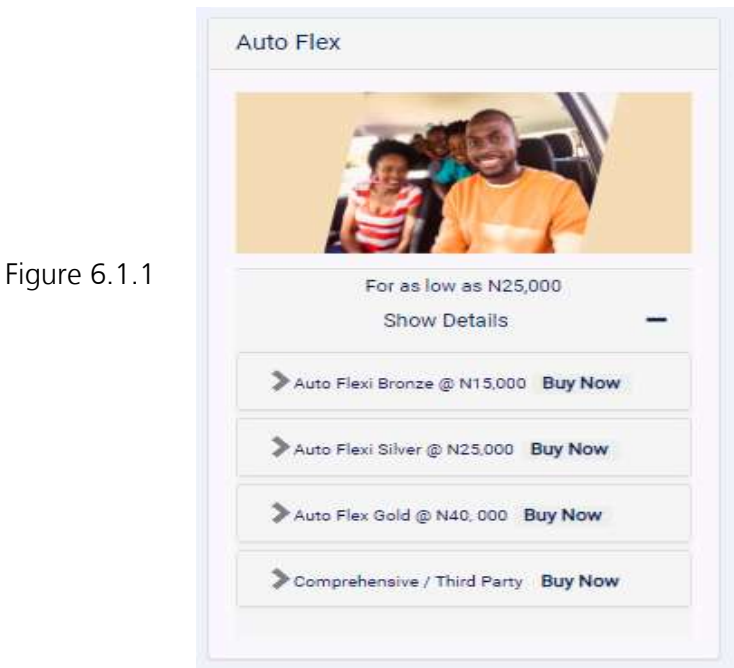

2. In Figure 6.1.1, click on the arrow (>) to view product details and click Buy Now to provide customer basic information and risk details.

| Email *                                                                                                    | Phone                                                                                                    |
|----------------------------------------------------------------------------------------------------|----------------------------------------------------------------------------------------------------|
| ismaliidakwoji@yahoo.com                                                                                                    | 2348034518764                                                                                                    |
| Surname *                                                                                                    | Other names *                                                                                                    |
| Idakwoji                                                                                                    | Ismaila                                                                                                    |
| Contact Address *                                                                                                    | Agent Id                                                                                                    |
| 11,                                                                                                    | SN011316@firstbanknigeria.com                                                                                                    |
| RISK DETAILS (Vehicle   AutoFlexi-Bronze)                                                                                                    | Engine Number*                                                                                                    |
| 234ww                                                                                                    | 234                                                                                                    |
|                                                                                                    |                                                                                                    |
| Chasis Number *                                                                                                    | Model of Vehicle *                                                                                                    |
| Flease enter Chassa NO -                                                                                                    |                                                                                                    |
| Make of Vehicle *                                                                                                    | Year of Make*                                                                                                    |
| Document 1 (Vehicle Licence)*  Choose File fbnbroker_logo.png  Document 3 Means of Identification *  Choose File fbnbroker_logo.png  hereby declare that the above statements and particulars are true and correct, an | Document 2 (Picture)*  Choose File fonbroker_logo.png  Document 4 Utility Bill *  Choose File fonbroker_logo.png  d I agree that this proposal and declaration shall be the basis of a contract of insurance |
| also hereby affirm that in line with the Nigeria Data Protection Regulation, 2019 (<br>ine with the consent clause of the data protection regulation. Click here to read the<br>check to confirm declaration above     | (FBN General Insurance) therein.<br>NDPR), I consent to the collection and processing of my personal data/information in<br>the Consent Clause.                                                              |
| These fields are required.                                                                                                    | Reset Submit Proposal                                                                                                    |

Figure 6.1.2

3. Click Submit Proposal.

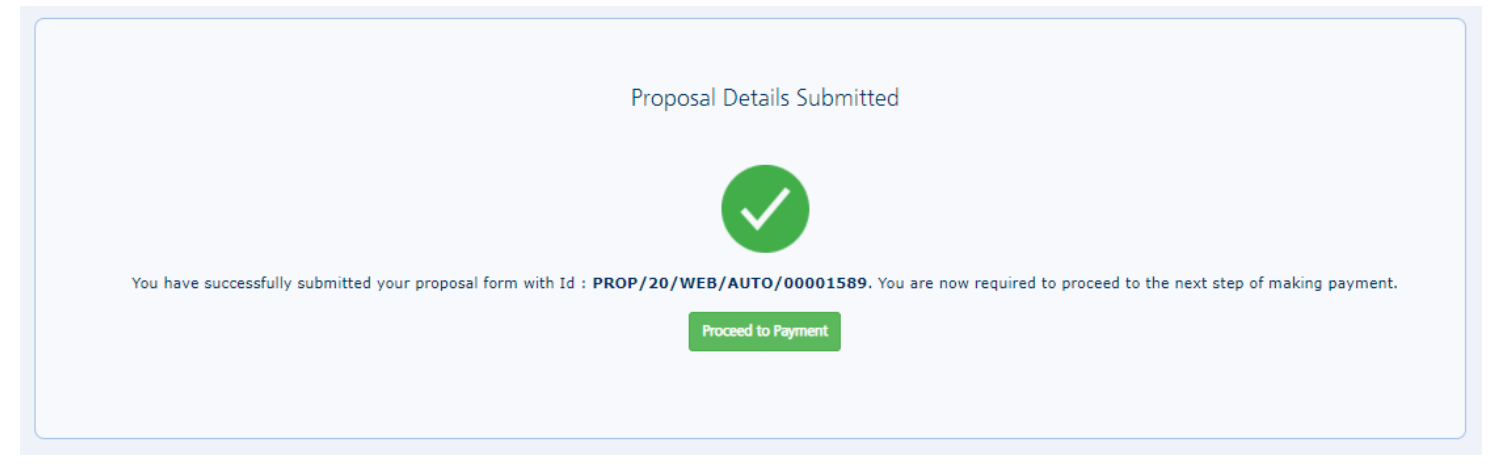

## Figure 6.1.3

4. Follow steps below to make payment and generate certificate.

|                                                      | FBN General Insurance<br>: 15,000.00 NGN   |                                                            |
|------------------------------------------------------|--------------------------------------------|------------------------------------------------------------|
|                                                      | Card number * 5123-4500-0008-0088          |                                                            |
|                                                      | Expiry month * Expiry year *               |                                                            |
| You have successfully submitted your proposal form a | Cardholder name *                          | ow required to proceed to the next step of making payment. |
|                                                      | Security code *                            |                                                            |
|                                                      | Cancel Next                                |                                                            |
|                                                      | Powerd by Frail Bark of Nigata TitleCorvet |                                                            |

|                                                      | FBN General Insurance<br>: 15,000.00 NGN                                           |                                                            |
|------------------------------------------------------|------------------------------------------------------------------------------------|------------------------------------------------------------|
|                                                      | Order summary<br>AutoFiest-Bronze<br>TOTAL, NGN: #15,000.00                        |                                                            |
| You have successfully submitted your proposal form a |                                                                                    | ow required to proceed to the next step of making payment. |
|                                                      | The next screen you see may be perment card verification through your card issuer. |                                                            |
|                                                      | Powered by First Sanik of Nigerca Arth Correct                                     |                                                            |

|   | Payment Successful !                              |       |
|---|---------------------------------------------------|-------|
| ١ | ou have successfully paid for this product        |       |
| ( | orderID : PROP/20/WEB/AUTO/00001589               |       |
| 5 | itatus : 00                                       | S.    |
| 4 | .mount : NGN 15000                                |       |
| 1 | ransactionRef : 27842707419                       |       |
| F | 'aymentRef : 49565000180                          |       |
| F | aymentGateway : VISA/MasterCard                   |       |
| ł | esponseDescription : Approved Successful<br>Print | Recie |

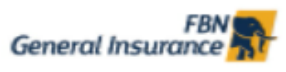

#### MOTOR VEHICLES (THIRD PARTY INSURANCE) ACT 1945 (NIGERIA)

#### eCERTIFICATE OF INSURANCE

W.A.X.1

| 1    | Vehicle Reg. Number                                                                                     | 234ww                                                                            | Make: TOYOTA Toyota Camry                                                                                                    |
|------|----------------------------------------------------------------------------------------------------|----------------------------------------------------------------------------------|----------------------------------------------------------------------------------------------------|
| 2    | Name of Policy Holder                                                                                   | Ismaila Attai Idakwoj                                                            | ŋi                                                                                                    |
| 3    | Commencement Date                                                                                       | 2020-11-23                                                                       |                                                                                                    |
| 4    | Expiry Date                                                                                             | 2021-11-23                                                                       |                                                                                                    |
| 5    | Persons or Classes of                                                                                   | persons entitled to drive                                                        |                                                                                                    |
|      | a. The Policy Holder:                                                                                   |                                                                                  |                                                                                                    |
|      | The policy holder may al                                                                                | so drive a Motor Car not belon                                                   | nging to him under a hire                                                                                                    |
|      | b. Any person who is driv                                                                               | ing on the policy holder's o                                                     | order or with his/her permission.                                                                                                    |
|      | Provided that the person<br>or has been so permitted<br>behalf from driving such                        | driving is permitted in accorda<br>and is not disqualified by orde<br>Motor Car. | lance with the licensing or other laws or regulations to drive Motor C<br>der of a court of law or by reasons of enactment or regulations in the |
| 6    | Limitations to use<br>Use only for social, dome<br>The Policy does not cove<br>connection with the Moto | estic and pleasure purposes a<br>er for hire or reward for racing,<br>or Trade.  | and for the policy holder's business<br>, pace-making, reliability trial, speed-testing or use for any purpose                                   |
|      |                                                                                                    | AutoFlex                                                                         | xi-Bronze                                                                                                    |
| To c | onfirm the authenticity                                                                                 | of your Motor Insurance µ<br>11/P/WEB/AUTO/000<br>Or visit <u>w</u>              | policy text Policy Number * Number Plate to 33125 e.g.<br>001589/20/23 * 234ww<br><u>ww.niid.org</u>                                             |
|      | Limitations rendered income                                                                             | vative by the provisions of the                                                  | e Motor Vehicle (Third Party Insurance) Act. 1945 (Nineria).                                                                                     |

**6.2.1** Flexi Home: This has Four (4) variants; Flexi Home Bronze, Silver, Gold and Platinum. Follow the steps below to buy the product.

## Steps:

- 1. Locate Retail Special on the product list and choose any of the four (4) variants of FlexiHome, as shown in Figure 6.2.1 below. Same processing procedure applies to all the four.
- 2. In Figure 6.2.1, click on the arrow (>) to view product details and click Buy Now to provide customer basic information and risk details.

| For as low as N7,500<br>Show Details  |
|---------------------------------------|
| Flexi Home Bronze @ N7,500 Buy Now    |
| Flexi Home Silver @ N15,000 Buy Now   |
| Flexi Home Gold @ N20,000 Buy Now     |
| Flexi Home Platinum @ N30.000 Buy Now |

Figure 6.2.1

| 2348034518764                 |
|-------------------------------|
| Other server t                |
| Other names *                 |
| Ismaila                       |
| Agent Id                      |
| SN011316@firstbanknigeria.com |
|                               |
|                               |

| Upload Supporting Documents                                                                                                    |                                                                                                    |                                                           |                                                |
|----------------------------------------------------------------------------------------------------|----------------------------------------------------------------------------------------------------|-----------------------------------------------------------|------------------------------------------------|
| Document 1 (Item Schedule)*                                                                                                    | Document 2 (Picture)*                                                                                                |                                                           |                                                |
| Choose File fanbroker_logo.png                                                                                                    | Choose File fbnbroker_logo.png                                                                                       | I                                                         |                                                |
| Document 3 Means of Identification *                                                                                                    | Document 4 Utility Bill *                                                                                            |                                                           |                                                |
| Choose File fbnbroker_logo.png                                                                                                    | Choose File fbnbroker_logo.png                                                                                       | 1                                                         |                                                |
| I hereby declare that the above statements and particulars are true and correct, and I a<br>between me and the company (FBN General Insurance) ; such contract to be expresse<br>policy subject to the terms, exception and conditions prescribed by the company (FBN | gree that this proposal and declaration<br>d in the form of a policy (click here to r<br>General Insurance) therein. | n shall be the basis of a c<br>read policy document). I a | ontract of insurance<br>im willing to accept a |
| I also hereby affirm that in line with the Nigeria Data Protection Regulation, 2019 (ND with the consent clause of the data protection regulation. Click here to read the Cons                                                                                        | PR) , I consent to the collection and pre<br>ent Clause.                                                             | ocessing of my personal d                                 | lata/information in line                       |
| check to confirm declaration above                                                                                                    |                                                                                                    |                                                           |                                                |
| Check to confirm acceptance of policy terms, exceptions and conditions                                                                                                    |                                                                                                    |                                                           |                                                |
|                                                                                                    |                                                                                                    | Reset                                                     | Submit Proposal                                |
| * These fields are required.                                                                                                    |                                                                                                    |                                                           |                                                |

- 3. Click Submit Proposal.
- 4. And follow steps below to make payment and generate policy document.

| Proposal Details Submitted                                                                                                    |
|----------------------------------------------------------------------------------------------------|
|                                                                                                    |
| You have successfully submitted your proposal form with Id : PROP/20/WEB/HH/00000167. You are now required to proceed to the next step of making payment. |
| Proceed to Payment                                                                                                    |
|                                                                                                    |

|                                                    | FBN General Insurance *<br>: 7,500.00 NGN                     |                                                           |
|----------------------------------------------------|---------------------------------------------------------------|-----------------------------------------------------------|
|                                                    | Card number * 5123-4580-0000-0008                             |                                                           |
| You have successfully submitted your proposal form | Expiry month * Expiry year *                                  | w required to proceed to the rest step of making payment. |
|                                                    | Isernal Security code * 100 End 5 togets we back of your same |                                                           |
|                                                    | Cancel Next                                                   |                                                           |
|                                                    | Powerad by First Bank of Nigera THE Conect                    |                                                           |

|                                                    | FBN General Insurance *<br>: 7,500.00 NGN                                           |                                                           |
|----------------------------------------------------|-------------------------------------------------------------------------------------|-----------------------------------------------------------|
|                                                    | Order summary<br>FiexiHome-Bronze<br>TOTAL NGN: #7,500.00                           |                                                           |
| You have successfully submitted your proposal form |                                                                                     | e required to proceed to the next step of making payment. |
|                                                    | The next screen you see may be payment card verification<br>Brough your card issuer |                                                           |
|                                                    | Previous Gancel Pay now                                                             |                                                           |
|                                                    | Powered by First Bank of Nigeria First-Corners                                      |                                                           |

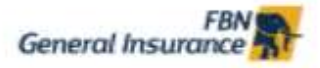

# PLOT 298, IKORODU ROAD, ANTHONY LAGOS NIGERIA

Insuranceinfo@fbninsurance.com 019054810

#### POLICY SCHEDULE

| POLICY NO           | 11/P/WEB/HH/00000167/20/23            |
|---------------------|---------------------------------------|
| THE INSURERS:       | FBN GENERAL INSURANCE LIMITED         |
| THE INSURED:        | Ismaila Attai Idakwoji                |
| ADDRESS             | 11, Bamgboye Street, Agiliti, Mile 12 |
| THE BUSINESS:       | HOUSE HOLDER.                         |
| PERIOD OF INSURANCE | FROM 2020-11-23 TO 2021-11-23         |
| EXCESS:             | 10% OF EACH LOSS                      |
|                     |                                       |

| lexiHome-Bronze @ NGN 7,500.00 |                  |              |  |
|--------------------------------|------------------|--------------|--|
| Hou                            | se Holder        |              |  |
| Cover                          | Limit            | Premium      |  |
| Insured Content Value          | NGN 1,000,000.00 |              |  |
| Period of Cover                | I year           | NGN 7,500.00 |  |
| Single article limit           | NGN 50,000.00    |              |  |

#### DETAILS

- Insured Content Value of NGN 1,000,000.00
   Period of Cover is 1 year
   Covers damage to contents from theft/burglary, natural disasters and fire. Furniture & furnishings, carpets and rugs; Electrical items; Home theatre equipment; Clothes, Jewelleries and shoes; Bedding, towels and other related items; Kitchen Utensils, Toys and sporting equipment.
   Single article limit of NGN 50,000.00 is applicable.

AUTHORISED SIGNATORY piee? Counter signed

The fact of MD/CEO

FEN GENERAL INSURANCE LIMITED

**6.3.1** Flexi Guard: This has three (3) variants; Flexi Guard Silver, Gold and Platinum. Follow the steps below to buy the product.

## Steps:

1. Locate Retail Special on the product list and choose any of the three (3) variant of FlexiGuard, as shown in Figure 6.3.1 below. Same processing procedure applies to all the three.

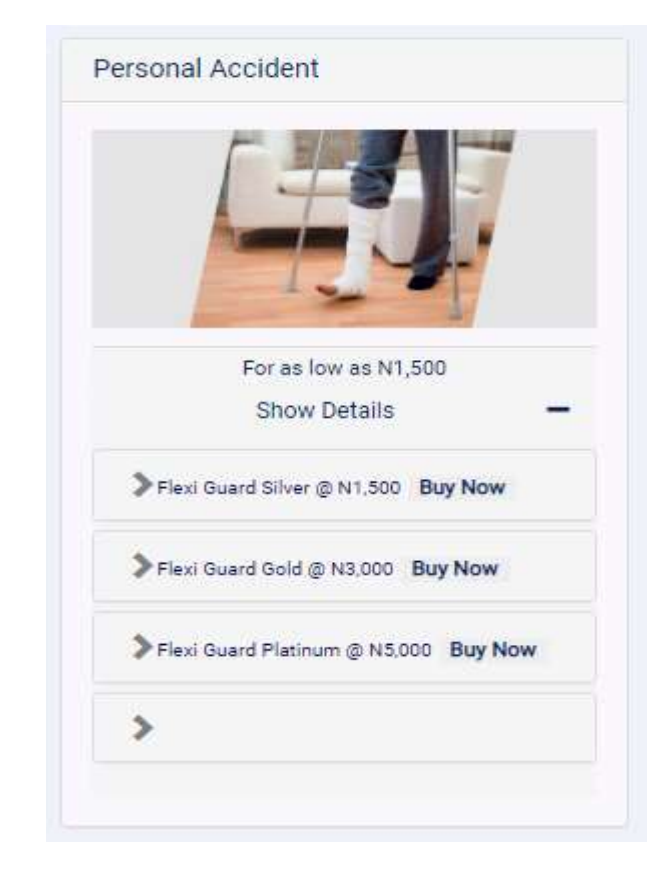

Figure 6.3.1

| Customer Information                                 |                               |
|------------------------------------------------------|-------------------------------|
| Email *                                              | Phone                         |
| ismailidakwoji@yahoo.com                             | 2348034518764                 |
| Surname *                                            | Other names *                 |
| Idakwoji                                             | Ismaila                       |
| Contact Address *                                    | Agent Id                      |
| 11, <u>Bamgboye</u> Street, <u>Agiliti</u> , Mile 12 | SN011316@firstbanknigeria.com |
|                                                      |                               |

#### RISK DETAILS (Personal Accident | FlexiGuard-Silver)

| Add Person                                                                                                    |                                                                                                    |                                                                        |
|----------------------------------------------------------------------------------------------------|----------------------------------------------------------------------------------------------------|------------------------------------------------------------------------|
| SN Name - Detail                                                                                                    |                                                                                                    |                                                                        |
| 1 Idakwoji Ismaila                                                                                                    |                                                                                                    | Remove                                                                 |
| 2 Haj                                                                                                    |                                                                                                    | Remove                                                                 |
| 2.850                                                                                                    | Gross Premium (NG                                                                                         | N). 3,000                                                              |
| 2,050                                                                                                    | Discount (NG                                                                                              | N). 150                                                                |
|                                                                                                    | Net Premium Due (NG                                                                                       | N). 2.850                                                              |
|                                                                                                    |                                                                                                    |                                                                        |
| Document 1 (Group Schedule)*       Document 2 (Picture)*         Choose File       fbnbroker_logo.png         Document 3 Means of Identification *       Document 4 Utility Bill *         Choose File       fbnbroker_logo.png         Diverse File       fbnbroker_logo.png         I hereby declare that the above statements and particulars are true and correct, and I agree that this proposal and declare between me and the company (FBN General Insurance) ; such contract to be expressed in the form of a policy (click here policy subject to the terms, exception and conditions prescribed by the company (FBN General Insurance) therein.         I also hereby affirm that in line with the Nigeria Data Protection Regulation, 2019 (NDPR) , I consent to the collection and with the consent clause of the data protection regulation. Click here to read the Consent Clause.         _ check to confirm declaration above | png<br>ation shall be the basis of a co<br>to read policy document). I an<br>processing of my personal da | ntract of insurance<br>n willing to accept a<br>ta/information in line |
| Check to commit acceptance or poincy terms, exceptions and conditions                                                                                                    |                                                                                                    |                                                                        |
|                                                                                                    | Reset                                                                                                    | Submit Proposal                                                        |
| <ul> <li>Trese tielos ere requireo.</li> </ul>                                                                                                    |                                                                                                    |                                                                        |
|                                                                                                    |                                                                                                    |                                                                        |
|                                                                                                    |                                                                                                    |                                                                        |
|                                                                                                    |                                                                                                    |                                                                        |

## 2. Click Submit Proposal.

3. Follow steps below to make payment and generate policy document.

|                                                            | Proposal Details Submitted                                                                                                    |
|------------------------------------------------------------|----------------------------------------------------------------------------------------------------|
|                                                            |                                                                                                    |
| You have successfully submitted your proposal form with 18 | PROP/20/WEB/PA/00000175, You are now required to proceed to the next step of making payment.                                                                                                    |
|                                                            | BN General Insurance                                                                                                    |
|                                                            | Card nurder * S123-4500-0008-008                                                                                                    |
| The base account is adjusted proception from               | 16      21     21     Cardbooker mane     Cardbooker mane          |
|                                                            | Figure 1 States allower Training Training Traini |
|                                                            | : 2,850.00 NGN<br>Order summary<br>PaerGased Sheet<br>TOTAL NGN: #2,850.00                                                                                                    |
| This have increaseduity instantial arear proposed form     | e required to proved to the next and in meaning payment.<br>The next screen you see may be payment and evidences                                                                                                    |
|                                                            | Prenteren la Pres lans of fragment                                                                                                    |
|                                                            | Document has been sent to an initial and a set of the set of the s |
|                                                            | Payment Successful !                                                                                                    |
|                                                            | OrderID : PROP/20/WEB/PA/00000175<br>Status : 00<br>Amount : NGN 2850<br>Date : 2020-11-23<br>TransactionRef : 24922442855<br>PaymentRef : 72188422083<br>PaymentGateway : VISA/MasterCard<br>ResponseDescription : Approved Successful                                                                                                    |
|                                                            | Finish                                                                                                    |

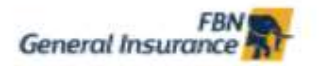

019654810

PLOT 298, IKORODU ROAD, ANTHONY LAGOS NIGERIA ince.com

#### POLICY SCHEDULE

| POLICY NO.:          | 11/P/WEB/PA/00000175/20/23            |
|----------------------|---------------------------------------|
| THE INSURERS:        | FBN GENERAL INSURANCE LIMITED         |
| THE INSURED:         | Ismaila Attai Idakwoji                |
| ADDRESS:             | 11, Bamgboye Street, Agiliti, Mile 12 |
| THE BUSINESS:        | PERSONAL ACCIDENNT                    |
| PERIOD OF INSURANCE: | FROM 2020-11-23 TO 2021-11-23         |
| EXCESS:              | 10% OF EACH LOSS                      |
|                      |                                       |

#### .FlexiGuard-Silver @ NGN 2,850.00

| Group Pers                 | onal Accident  |              |
|----------------------------|----------------|--------------|
| Cover                      | Limit          | Premium      |
| Death/Permanent Disability | NGN 500,000.00 | 1            |
| Medical Expense            | NGN 50,000.00  | NGN 2,850.00 |
| Burial Expense             | NGN 50,000.00  |              |

#### DETAILS

- · The policy provides compensation in the event of injuries, disability or death caused solely by violent, accidental, external and visible events such as road accidents and domestic accidents. It will pay agreed benefits in the event of physical events or accidents resulting in the following:
- Bodily injuries to the Insured and/or member of the household;
- Permanent disability i.e. loss of limps, eyes, toes, fingers et.c;
- · Reimbursement of medical expenses incurred as a result of the incident up to the chosen limit;
- Death or Permanent Disability NGN 500,000.00
   Medical Expenses NGN 50,000.00
   Burial Expenses NGN 50,000.00

- . Strike, Riot and Civil Commotion extension;
- Disappearance extension;
- Motorcycling risks whilst as a rider or a passenger;

- Wild animal attacks, dog bites extension;
  24/7 coverage; Worldwide coverage;
  More than one unit can be purchased with accumulated benefits; 5% discount for 2-3 units and 10% discount for 4 units and above.

#### AUTHORISED SIGNATORY

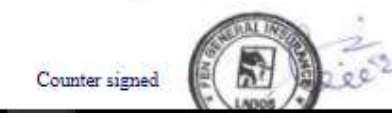

Thepart of MINCEO

7.1 Life Product: the Life products on the platform include Family Shield, Family Shield Plus, Tuition Protection Plan and Group Life

Steps:

1. Select any of the life products, as shown in Figure 7.1 below.

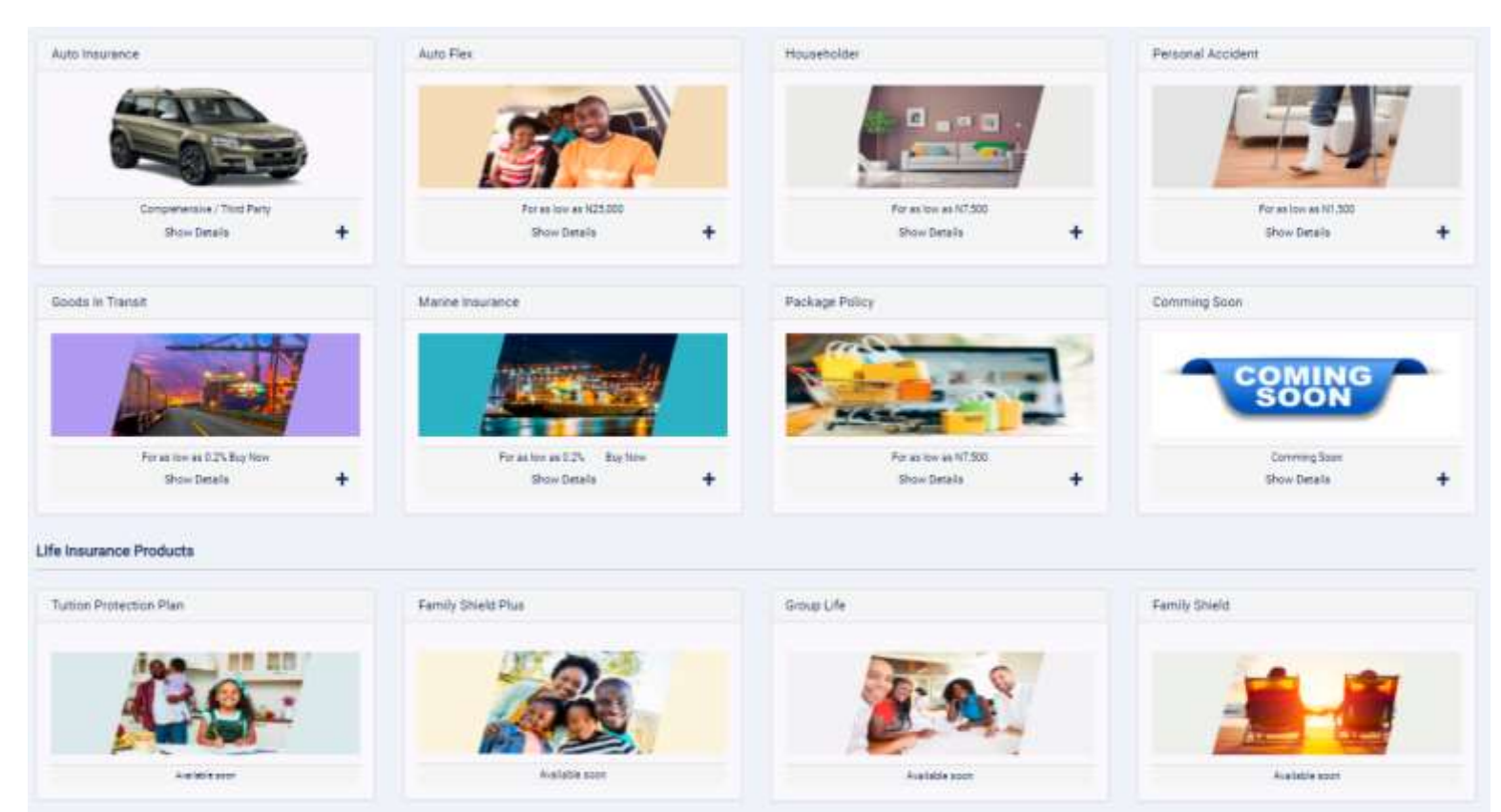

## Figure 7.1

2. Preview product details, as shown in Figure 7.2 below.

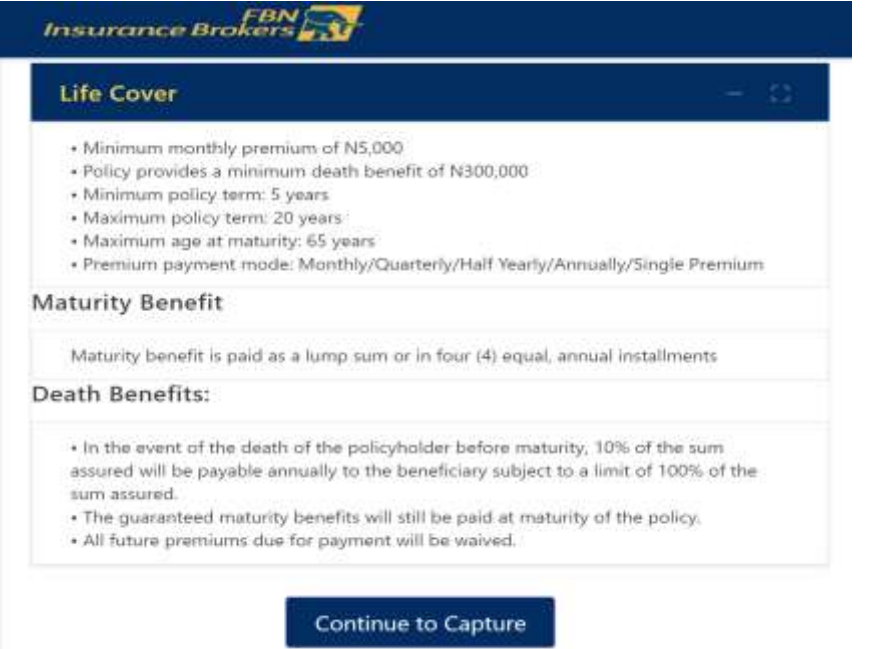

- Figure 7.2
- 3. Specify all premium parameters and click Continue to complete proposal form as shown in Figure 7.3 and 7.4 below

| 8               | Pricing                                                                                                    | Capture                                                                                                    | Paymen |
|-----------------|----------------------------------------------------------------------------------------------------|----------------------------------------------------------------------------------------------------|--------|
|                 | FlexiEdu                                                                                                    |                                                                                                    |        |
|                 | Policy Premium                                                                                                    |                                                                                                    |        |
|                 | Date of Birth                                                                                                    | Duration                                                                                                    |        |
|                 | 06/02/1998                                                                                                    | 5                                                                                                    |        |
|                 | Premium                                                                                                    | Sum Assured                                                                                                    |        |
|                 | 1000000                                                                                                    | 5,624,929.69                                                                                                    |        |
|                 | Frequency of Payment                                                                                                    |                                                                                                    |        |
|                 | Annually                                                                                                    | *                                                                                                    |        |
| Insu<br>fe Ins  | rance Brokers 💦<br>urance Plans                                                                                                    | Continue                                                                                                    | 2      |
| Insu<br>fe Ins  | urance Brokers 💦<br>urance Plans                                                                                                    | Capture                                                                                                    | e →    |
| insu<br>fe Ins  | urance Brokers 🔊                                                                                                    | Capture                                                                                                    | r →    |
| Insu<br>ife Ins | Assured Details                                                                                                    | Capture                                                                                                    | ≥ →    |
| Insu<br>fe Ins  | In ance Brokers S<br>Urance Plans<br>Pricing<br>Assured Details<br>© Customer Data                                                                                | Capture                                                                                                    | Paymen |
| Insu<br>fe Ins  | Assured Details                                                                                                    | Capture Othernames                                                                                                    | Paymen |
| Insu<br>fe Ins  | Assured Details                                                                                                    | Capture<br>Othernames<br>Giwa                                                                                                    | Paymen |
| Insu<br>fe Ins  | Ince Brokers Soft<br>urance Plans<br>Pricing<br>Assured Details<br>© Customer Data<br>Surname<br>Benson<br>Title                                                  | Continue<br>Capture<br>Othemames<br>Giva<br>Email                                                                                                 | Paymen |
| Insu<br>fe Ins  | Assured Details                                                                                                    | Continue<br>Continue<br>Capture<br>Othernames<br>Giwa<br>Email<br>b.giwa@yahoo.com                                                                | Paymen |
| Insu<br>fe Ins  | rance Brokers S<br>urance Plans<br>Pricing<br>Assured Details<br>© Customer Data<br>Surname<br>Benson<br>Title<br>Mr<br>Phone No.                                 | Continue<br>Continue<br>Capture<br>Othernames<br>Giwa<br>Email<br>b.giwa@yahoo.com<br>Home Address                                                | Paymen |
| Insu<br>fe Ins  | rance Brokers S<br>urance Plans<br>Pricing<br>Assured Details<br>© Customer Data<br>Surname<br>Benson<br>Title<br>Mr<br>Phone No.<br>08064536262                  | Continue<br>Continue<br>Continue<br>Continue<br>Continue                                                                                          | Paymen |
| Insu<br>fe Ins  | rance Brokers S<br>urance Plans<br>Pricing<br>Assured Details<br>© Customer Data<br>Sumame<br>Benson<br>Title<br>Mr<br>Phone No.<br>08064536262<br>Office Address | Continue<br>Continue<br>Capture<br>Othernames<br>Giwa<br>Ernail<br>b.giwa@yahoo.com<br>Home Address<br>Plot B3, Ibadan road, Lagos<br>Nationality | Paymen |

4. Specify account number and token to debit customer, as shown in Figure 7.5 and 7.6 below

| Benson    | Giwa<br>sav00020BA<br>punt: 1,000,000.00 |               |
|-----------|------------------------------------------|---------------|
|           | Transaction Details                      | Amount (Naira |
| 1         | Premium for FlexiEdu                     | 1,000,000.0   |
| Balance D | ue (                                     | 1,000,000.0   |
|           |                                          |               |
|           | Payable /                                | Amount        |
|           | 1,000,000.00                             |               |
|           | Account                                  | Number        |
|           | Account No.                              |               |
|           | Tok                                      | en            |
|           | Token                                    |               |
| igure 7.5 |                                          |               |

| #           | Transaction Details  |                | Amount (Naira) |
|-------------|----------------------|----------------|----------------|
| 1           | Premium for FlexiEdu |                | 1,000,000.00   |
| Balance Due |                      |                | 1,000,000.00   |
|             |                      | Payable Amount |                |
|             |                      | 1,000,000.00   |                |
|             |                      | Account Number |                |
|             |                      | Account No.    |                |
|             |                      | Token          |                |
|             |                      |                |                |

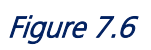

# 8.1 Renewal Process

## Step 1 Go to Policy Portfolio Section

| FBN<br>General Insurance | 3                                                      | Mo | de:0 Pienium I                              | bre: 0.20 / | O Line: NO.00 | III Acct. Bel [Walke] : N-17   | 2200.00          | <b>⊁</b> Toole | 2нир <del>–</del>    | 0 2011316   20 Andre -       |
|--------------------------|--------------------------------------------------------|----|---------------------------------------------|-------------|---------------|--------------------------------|------------------|----------------|----------------------|------------------------------|
| -                        | 11 <sup>970</sup><br>Curromen 11 <sup>170</sup>        | A. | 1 <sup>VTD</sup><br>Proposale<br>Secretaria | a mo        |               | 42 <sup>VTD</sup><br>Policies  | 4 <sup>m</sup> 0 |                | N 311,225<br>Payment | 5.00 YTD<br>N 311 223 DB TTD |
| 1                        | N 17,200.00 <sup>VTB</sup><br>N 17,200.00<br>Peysities |    | O<br>Claima                                 |             |               | 43 <sup>YTD</sup><br>Documents | a                | -              | O<br>Activities      |                              |

## Step 2

Locate the Expired Policy in question and Click on Renew Button

|                                                                  | Filtor Reset                                   |
|------------------------------------------------------------------|------------------------------------------------|
|                                                                  |                                                |
| Show 10 V entries                                                | Search:                                        |
| 101 · Presidential Martine                                       | etage 8 Birs 8 Birs 9                          |
| 41 PROP/18/WEB/PK0J/00004449 11/P/WEB/PK0J/00004449/15/14 PK0J A | 2018-11-14 Expired View Certificate Reserv Now |
| 42 PROP/18/WEB/PK3/00004450 11/P/WEB/PK5/00004450/18/14 PKGI A   | 2018-11-14 Expired View Certificate Renew Now  |
| Showing 41 to 42 of 42 entries                                   | Previous 1 2 3 4 5                             |

Or Go to Transaction Section and Search for the Policy via Policy Number in the Search Box

| ndent             | v               | From |                             |     | To   |                    |            |        | Fitter          | 18           | 4    | Reset        |
|-------------------|-----------------|------|-----------------------------|-----|------|--------------------|------------|--------|-----------------|--------------|------|--------------|
| iow ventrie       | 18              |      |                             |     |      |                    |            |        |                 | Search: [    |      |              |
| PROP/             | 1.VEL PK8 (000) | -    | 11.P.WEE PKGU00004448/18/14 | - 1 | PKS  | A Server Marco - 3 | 2018-11-14 | Expred | Vev Certificate | Farmer Non a | - 3  | Report Claim |
| C PROF/           | 5 WEB PK3 0000  | 450  | 11/P/WEB PKOL00004450/18/14 |     | PKSI | *                  | 2018-11-14 | Expred | Vev Certificate | Renew Now    |      | Report Dam   |
| owing 41 to 42 cf | 42 entries      |      |                             |     |      |                    |            |        | Previous 1      | 5 6          | 7. 8 | 9 Nert       |

| Date       | \$<br>Status | ÷ | ÷                |             | ÷ | ÷ |
|------------|--------------|---|------------------|-------------|---|---|
| 2018-11-14 | Expired      |   | View Certificate | Renew Now   | / |   |
| 2018-11-14 | Expired      |   | View Certificate | Renew Now 🧹 |   |   |

## STEP 3

On the Policy Renewal Screen, ensure you provide necessary info and option before submission. NB: You are encouraged to review your cover to ensure you are adequately covered based on the appropriate cover as the case may be

| FBN Steneral Insurance                                                                                           | Package Insurance (Agency Banking) - RENEWAL                                                                                                    |
|----------------------------------------------------------------------------------------------------|----------------------------------------------------------------------------------------------------|
| Important Notice!                                                                                                |                                                                                                    |
| 91 ezannigunu Aneniue,optigitai                                                                                  | PLATA AMMA NOMM, MANAKWU                                                                                                    |
| Attention: NICHOLAS JEREMIAH                                                                                     |                                                                                                    |
| Dear Sir/Ma,                                                                                                    |                                                                                                    |
| We consider it a great privilege to l<br>services for the past one year.                                         | be your partner in success by providing protection to your business, through insurance                                                                                  |
| In this regards, we wish to inform<br>11/P/WEB/PKGI/00004449/18                                                  | you that, your Insurance cover with policy number<br><b>8/14</b> is due to expire on <b>2019-11-13</b> .                                                                |
| Currently, you are on <i>Various - A</i><br>N250.00 for Money, POS and perso                                     | cover, this provides a maximum protection of NGN 500,000.00, N100,000.00 and nal accident related risks respectively.                                                   |
| Henceforth, we would use this rene<br>your business. Particularly, with ref                                      | ewal opportunity to advise you to take the right cover that would adequately protect ference to the volume of your cash transaction.                                    |
| Kindly visit your bank branch for yo                                                                             | pur renewal.                                                                                                    |
| Should there be any need for furthe<br>email address. You can also contac<br>additional income from selling insu | er clarification <b>DO NOT</b> hesitate to contact us on the following telephone lines and t us, on how you can make rance for FBN General Insurance to your customers. |
| Phone Numbers: 01-9054817<br>Email Address: <u>fbngi_agency</u>                                                  | ,01-9054820, 01-9054823<br>@ <u>fbninsurance.com</u>                                                                                                    |
| Once again thank                                                                                                 | you for your continuous patronage                                                                                                    |
| Sincerely yours,                                                                                                 |                                                                                                    |
| For: FBN General 1                                                                                               | Insurance                                                                                                    |
|                                                                                                    | /                                                                                                    |
|                                                                                                    | Thanks, Proceed                                                                                                    |

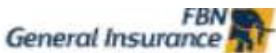

#### Package Insurance (Agency Banking) - [RENEWAL]

| v<br>elect a new<br>ccident<br>Limit<br>Isa, cooc. do                                                                                                    | w preferred                                                                                                    |  |
|----------------------------------------------------------------------------------------------------|----------------------------------------------------------------------------------------------------|--|
| U<br>select a new<br>ccident<br>Limit<br>Isa, cooc.do                                                                                                    | w preferred                                                                                                    |  |
| v<br>elect a new<br>ccident<br>Limit<br>Iso,000.00                                                                                                    | w preferred                                                                                                    |  |
| U<br>select a new<br>ccident<br>Limit<br>Isa,000.00                                                                                                    | w preferred                                                                                                    |  |
| U<br>elect a new<br>ccident<br>Limit<br>Isa, cooc.do                                                                                                    | w preferred                                                                                                    |  |
| elect a ner<br>ccident<br>Limit<br>Isa,000.00                                                                                                    | w preferred                                                                                                    |  |
| ccident<br>Limt<br>So, coo do                                                                                                    | w preferred                                                                                                    |  |
| ccident<br>Limit<br>ISO, 000, 00                                                                                                    |                                                                                                    |  |
| ccident<br>Limit<br>150,000.00                                                                                                    |                                                                                                    |  |
| ccident<br>Limit<br>Isia, and an                                                                                                    |                                                                                                    |  |
| Limit<br>150,000.00                                                                                                    |                                                                                                    |  |
| tsa,aaa.aa                                                                                                    | Promium                                                                                                    |  |
|                                                                                                    | NGN 500.0                                                                                                    |  |
| 20,005.00                                                                                                    |                                                                                                    |  |
|                                                                                                    |                                                                                                    |  |
| n                                                                                                    |                                                                                                    |  |
| ccident                                                                                                    |                                                                                                    |  |
| Limit                                                                                                    |                                                                                                    |  |
| 150,000.00                                                                                                    | NGN 500.0                                                                                                    |  |
| 20,000,00                                                                                                    |                                                                                                    |  |
|                                                                                                    |                                                                                                    |  |
| ccident                                                                                                    |                                                                                                    |  |
| Limit                                                                                                    |                                                                                                    |  |
| NGN 250.000:00                                                                                                    |                                                                                                    |  |
| 20,000.00                                                                                                    | NGN 500.0                                                                                                    |  |
|                                                                                                    | and the                                                                                                    |  |
| Naira Only                                                                                                    | y)                                                                                                    |  |
| ccident                                                                                                    |                                                                                                    |  |
| Limit                                                                                                    | Premium                                                                                                    |  |
| And the state of the state of t | NGN 500 0                                                                                                    |  |
| 50,000.00                                                                                                    | 101 300.0                                                                                                    |  |
| 150,000.00<br>20,000.00                                                                                                    | 0.555555555                                                                                                    |  |
| 158,000.00<br>20,000.00                                                                                                    |                                                                                                    |  |
|                                                                                                    | ccident<br>Jmit<br>Sa, aba, ap<br>ccident<br>Jmit<br>Sa, aba, ap<br>Maira Onl<br>scident<br>Imit<br>scident<br>Imit<br>Sa, aba, ap |  |

8.1.2 Others (Auto, Personal Accident, Householder Policy) Repeat **Steps 1 through 3** after selecting from the list, the relevant Policy to be renewed (Motor or Personal Accident or Householder etc.)

## 8.1 Claims Process

## Step 1

1. Go to **Transaction Section** and Search for the Policy via Policy Number in the Search Box. Then click on **Report Claim** button to open the claims screen.

| raduat. | ~                                                                                                    |                                 |         |                  |            |         | Fiber           |           | Reset        |
|---------|----------------------------------------------------------------------------------------------------|---------------------------------|---------|------------------|------------|---------|-----------------|-----------|--------------|
|         | arthing.                                                                                                    |                                 |         |                  |            |         |                 | 5es       | nchu [       |
| 12.1    | Trapas Avenue                                                                                                    | 3 Internet                      | 8 See . | 1 Constant       | 1.1        | 3 Inter |                 | E terms I |              |
|         | ##0#/00/988/#UTD/00001488                                                                                                    | 1100-008-042-00001-888-02-02    | AUTO    | AutoPacification | inter-real | Aphie   | men metthals    |           | Resort Claim |
|         | PROFESSION (0.000 (0.000 (0.00 | 01/0/W88/W02/00001078/00/03     | 004812  | -                | 2020-11-28 | 40114   | The Taritteals  |           | Awari Gare   |
|         | 9429-22 Yeak NOHSO 0001219                                                                                                    | 11/0/WEB/W24P321/000210P4/52/33 | HOMES   | +                | 2020-01-22 | A2114   | . The Contracts |           | Report Dains |
|         | 1902-05-988-0-01-0003-018                                                                                                    | HI WHERE PROVIDED HIS 20 TH     | 29(5)   | 1                | 2020-1-02  | 4mm     | The Detthoate   |           | Reput Dem    |
|         | WER DOWNLOW BUILD                                                                                                    | Othermalises boostations        |         | 1000104010       | 2020-11-22 | A2116   | THE DUTTING     |           | Reportant    |

## Step 2

On the Claims Reporting Screen, ensure you provide necessary info before submission

| Title                                                                                                    | Full Name                               |                                                                                                    |  |  |  |  |
|----------------------------------------------------------------------------------------------------|-----------------------------------------|----------------------------------------------------------------------------------------------------|--|--|--|--|
| Select                                                                                                    | V I Intelle Atta Convegi                |                                                                                                    |  |  |  |  |
| Policy Number                                                                                                    |                                         | Lination                                                                                                    |  |  |  |  |
| 11.P./WEB.PA.00000175.30                                                                                                    | .m.                                     | LADOB                                                                                                    |  |  |  |  |
| Enal                                                                                                    |                                         | Pros Kurdar                                                                                                    |  |  |  |  |
| ieneidak-rojigyekozoni                                                                                                    |                                         | 2348354318 <sup>3</sup> Ma                                                                                                    |  |  |  |  |
| Contact deblacer                                                                                                    |                                         |                                                                                                    |  |  |  |  |
| 11. Remaining Drivet Agent, 1                                                                                                    | Ula 12                                  |                                                                                                    |  |  |  |  |
|                                                                                                    |                                         |                                                                                                    |  |  |  |  |
|                                                                                                    |                                         |                                                                                                    |  |  |  |  |
| FORMATION                                                                                                    |                                         |                                                                                                    |  |  |  |  |
| Nature of Incident:                                                                                                    |                                         | looder! Date                                                                                                    |  |  |  |  |
| OWN DAMAGE                                                                                                    | v                                       | 184a-d23                                                                                                    |  |  |  |  |
| Description of Socialist                                                                                                    |                                         |                                                                                                    |  |  |  |  |
| Dus Denage                                                                                                    |                                         |                                                                                                    |  |  |  |  |
|                                                                                                    |                                         |                                                                                                    |  |  |  |  |
|                                                                                                    |                                         |                                                                                                    |  |  |  |  |
| THREE BACKET                                                                                                    |                                         |                                                                                                    |  |  |  |  |
| DOCOMENT                                                                                                    |                                         |                                                                                                    |  |  |  |  |
| Document 1 (Paraf Damage-1                                                                                                    | too lower *                             | Document 2 (Pio of Damage - Left view)                                                                                           |  |  |  |  |
| Document 1 (Paul Genege - 1                                                                                                    | tsp view) *<br>ISG                      | Decument 2 (//s of Damage-Left view) Choose File (f. jogo proj                                                                   |  |  |  |  |
| Document 1 (Prof Damage -1                                                                                                    | hę vew) *                               | Decument 2 (//s of Damage-Left view) Choose File ( jogo.png                                                                      |  |  |  |  |
| Document 1 (Pa of Denage -1<br>Chaose File) (Lingo )<br>Document 3 (Pa of Denage - R                                                                                    | hp new) *                               | Document 2 (/fo of Damage - Left view) Choose File ( Jogo, proj Document A (/fo of Damage - Bask view) *                         |  |  |  |  |
| Document 1 (Pa of Damage - 1<br>Choose File) (Liopo /<br>Document 3 (Pa of Damage - 0<br>Choose File) (Liopo /                                                          | tap taw) *<br>pog                       | Decument 2 (fro of Damage - Left view) Choose File ( Jogo prog Cooursent 4 (fro of Damage - Back seek) * Choose File ( Jogo prog |  |  |  |  |
| Document 1 (Point Demage - 1<br>Choose File) (Lingo )<br>Document 3 (Point Demage - 6<br>(Choose File) (Lingo )<br>Document 3 (Point Demage - 6                         | fap raw) *<br>prg<br>lgft raw) *<br>rrg | Decument 2 (/fs of Damage - Left view) Choose File ( Jogo prog Document 6 (/fs of Damage - Back sew) * Choose File ( Jogo prog   |  |  |  |  |
| Document 1 (Plu of Denage -1<br>Choose File) (Jopp J<br>Document 3 (Plu of Demage - 6<br>Choose File) (Jopp J<br>Document 3 (Plu of Demage - 6)<br>Choose File) (Jopp J | Ing rew) *                              | Decument 2 (/fs of Damage - Left view) Choose File ( Jogo prog Document & (File of Damage - Back new) * Choose File ( Jogo prog  |  |  |  |  |